#### **Linux Tutorials**

#### **Programming Environment Setup Installing VirtualBox and Ubuntu**

## For more tutorials: <a href="http://cs.uwlax.edu/~jjhursey/teaching/tutorial/linux/">http://cs.uwlax.edu/~jjhursey/teaching/tutorial/linux/</a>

Professor J. Hursey

http://cs.uwlax.edu/~jjhursey/

UNIVERSITY of WISCONSIN LA CROSSE

#### **Download Oracle VirtualBox**

 Download Website: (download may take a while ~100MB) <u>https://www.virtualbox.org/</u>

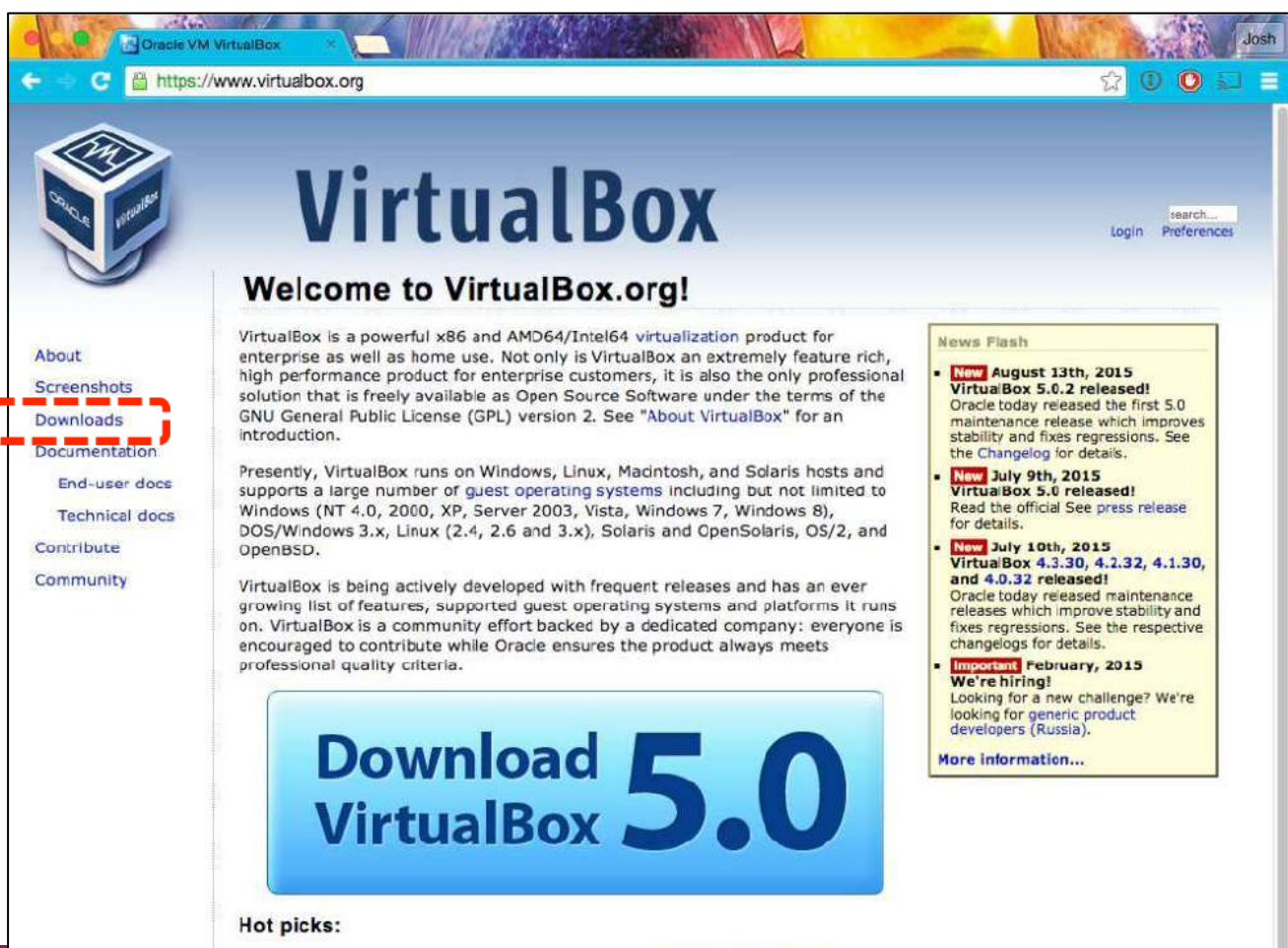

#### **Download Oracle VirtualBox**

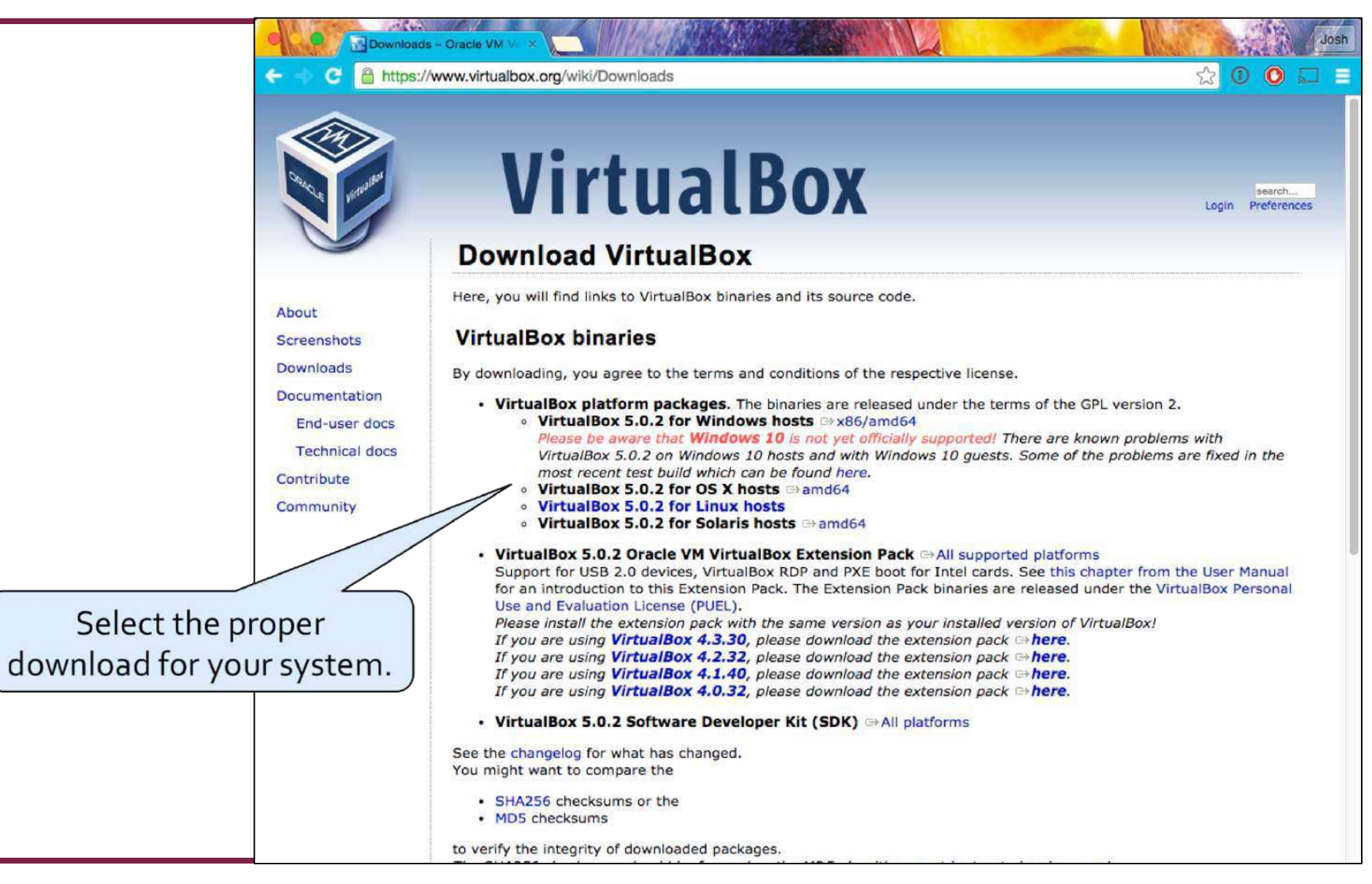

#### Install VirtualBox

- The download (~100MB) may take a while.
- Once it is finished, follow the instructions to install it on your system.

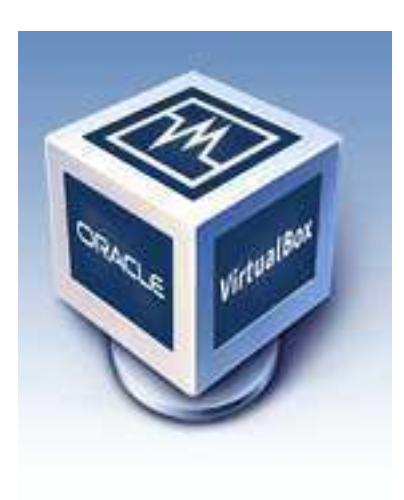

#### **Download Ubuntu Linux**

 Download website: (download may take a while >700MB) <u>http://www.ubuntu.com/</u>

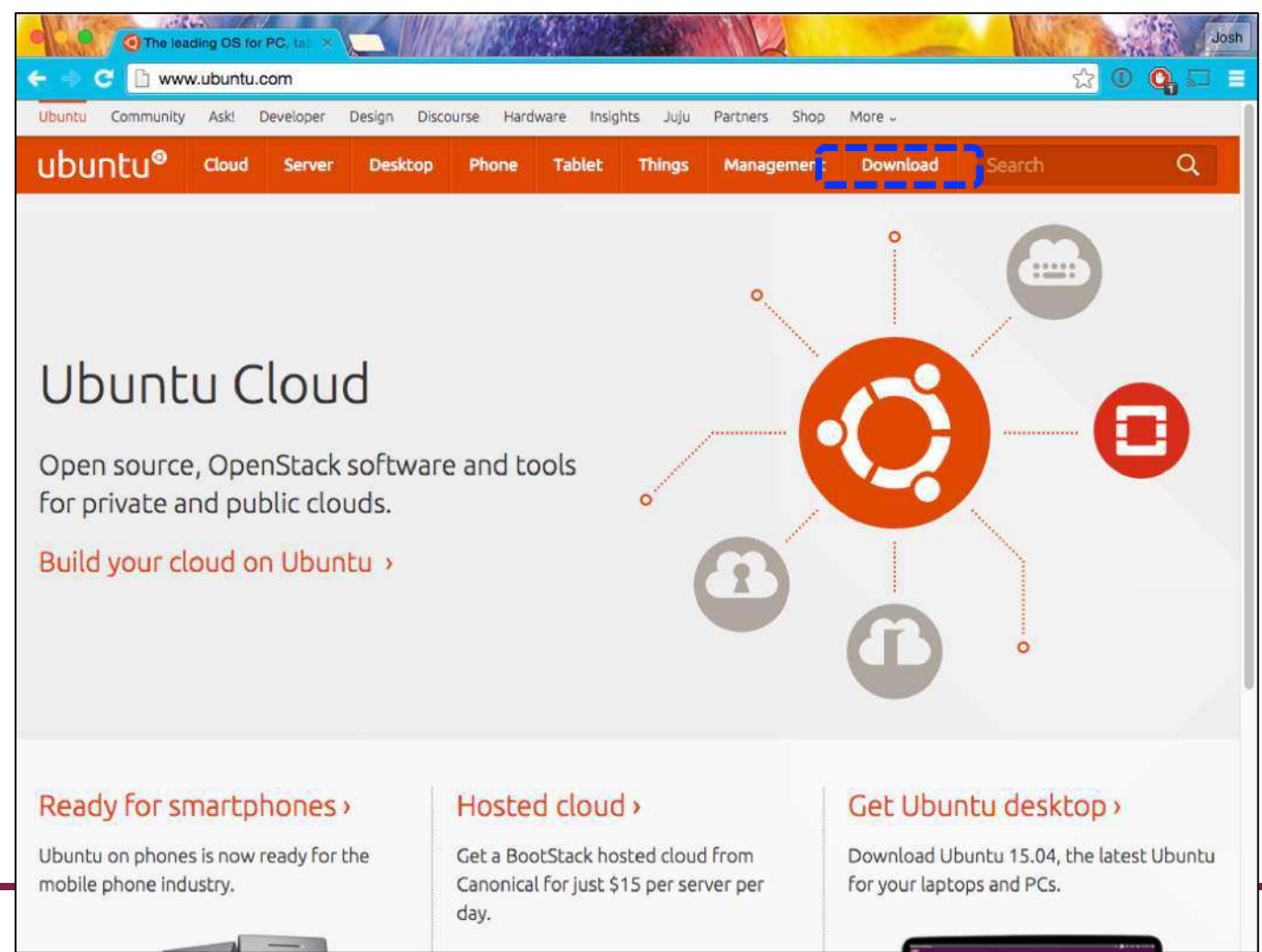

#### **Download Ubuntu Linux**

 Download website: (download may take a while ~1 GB) <u>http://www.ubuntu.com/</u>

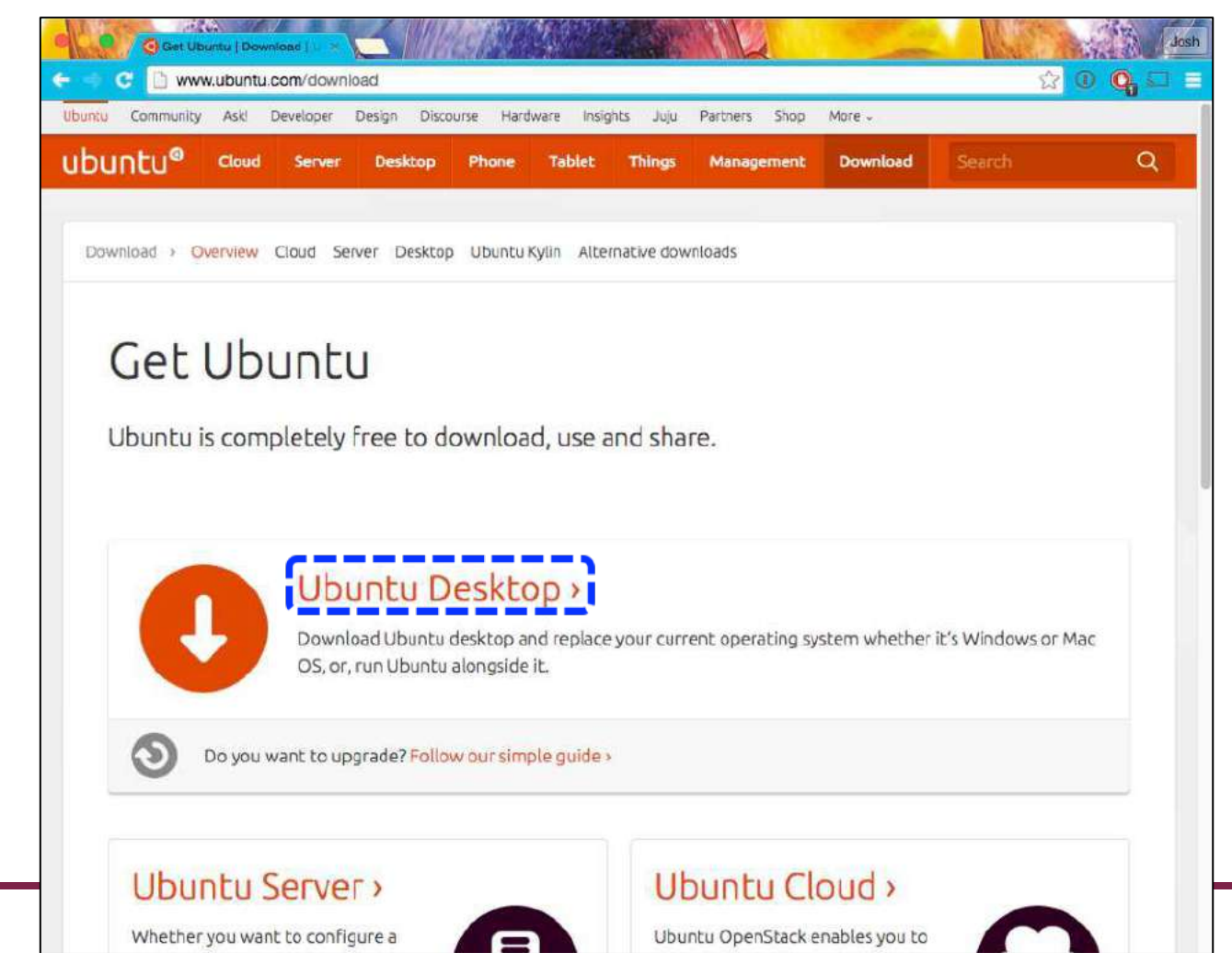

#### **Download Ubuntu Linux**

 Download website: (download may take a while ~1 GB) <u>http://www.ubuntu.com/</u> (Make sure you get the LTS version)

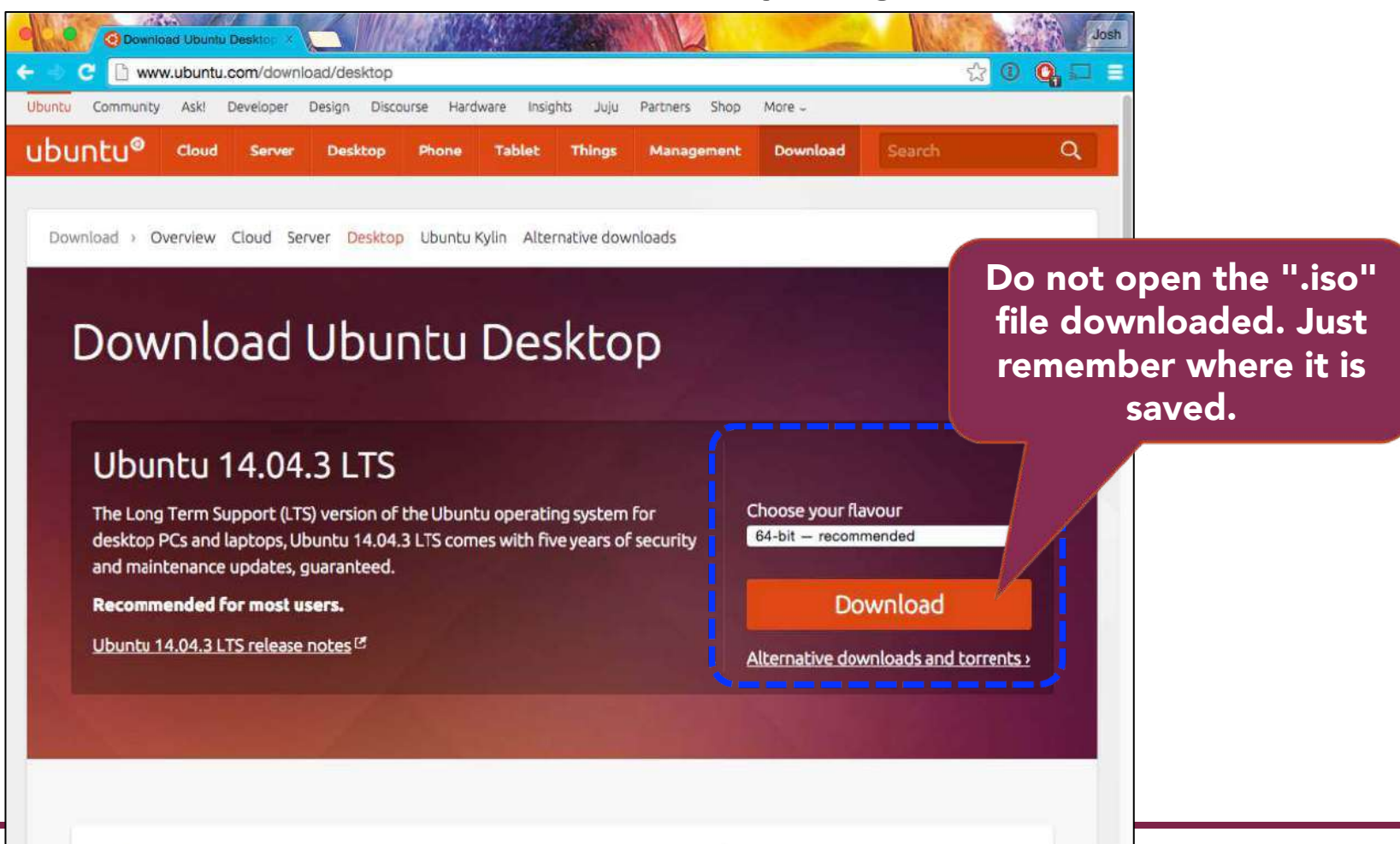

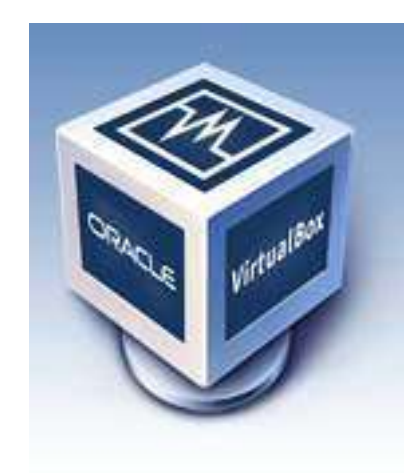

## ubuntu®

## Installing Ubuntu in VirtualBox

### 1) Launch VirtualBox

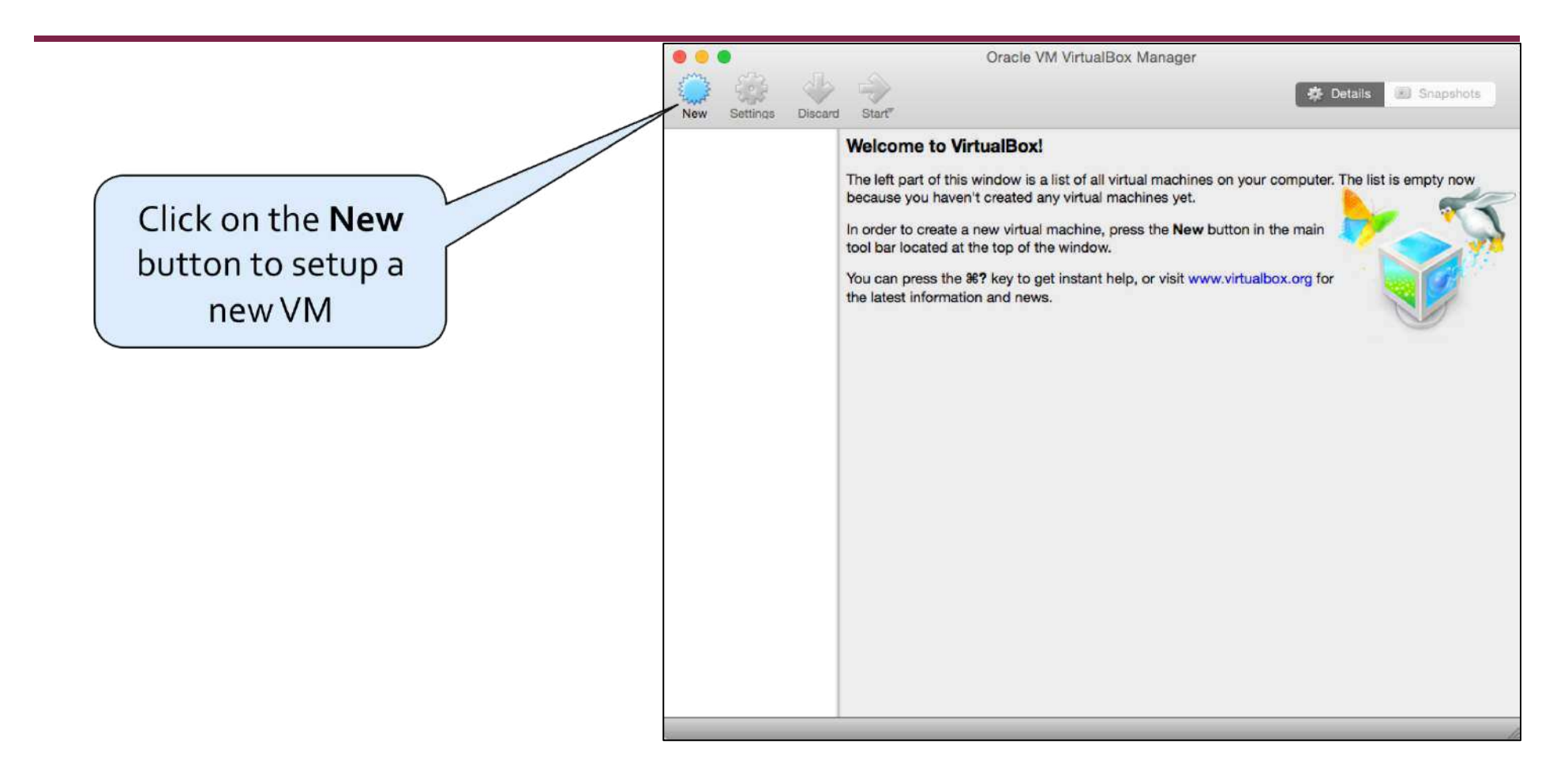

 <u>Note</u>: If you add more VMs you will see them all listed on the left-hand side.

#### 2) Enter a name for your new VM

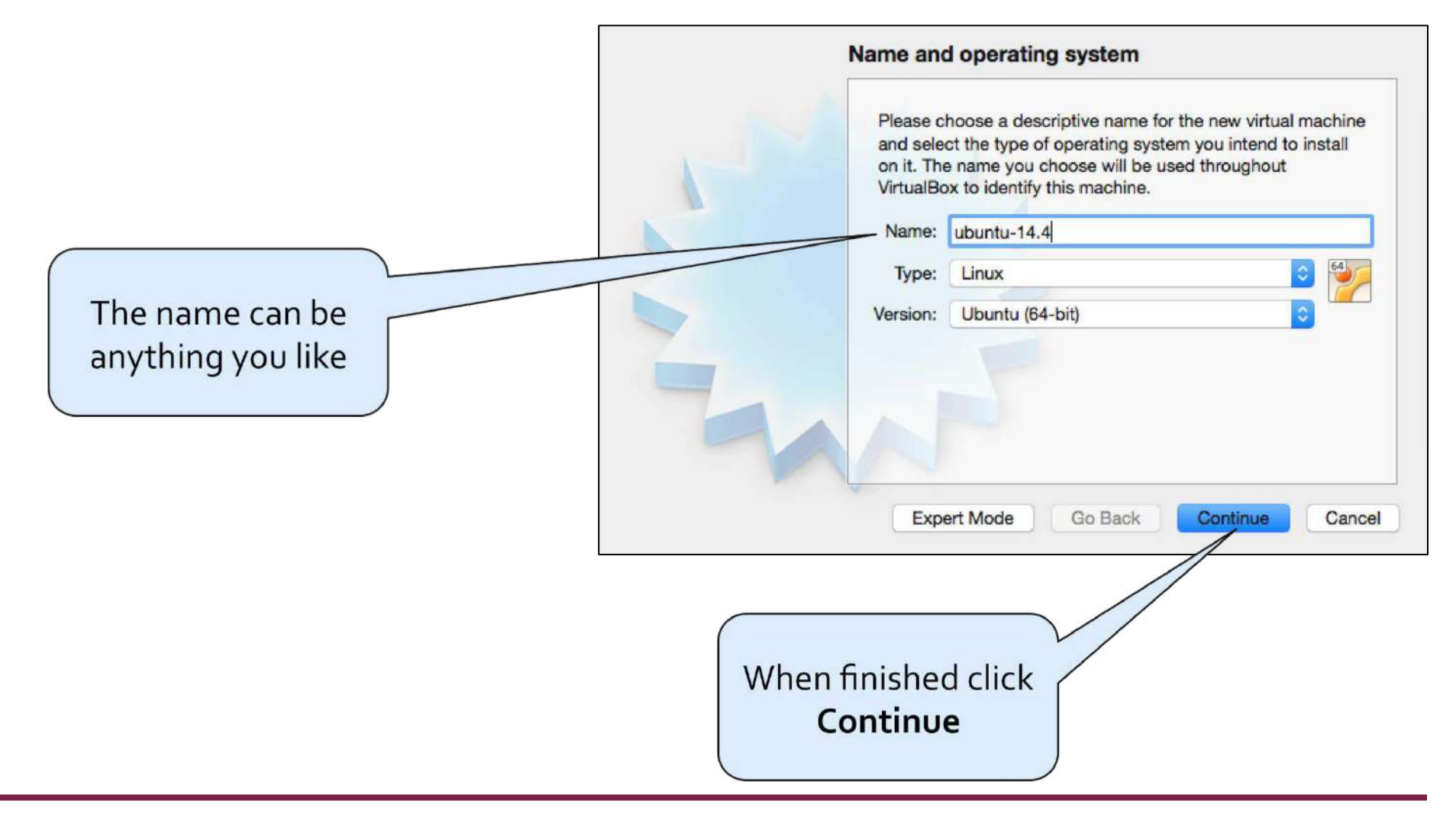

## 3) VM Memory Limit

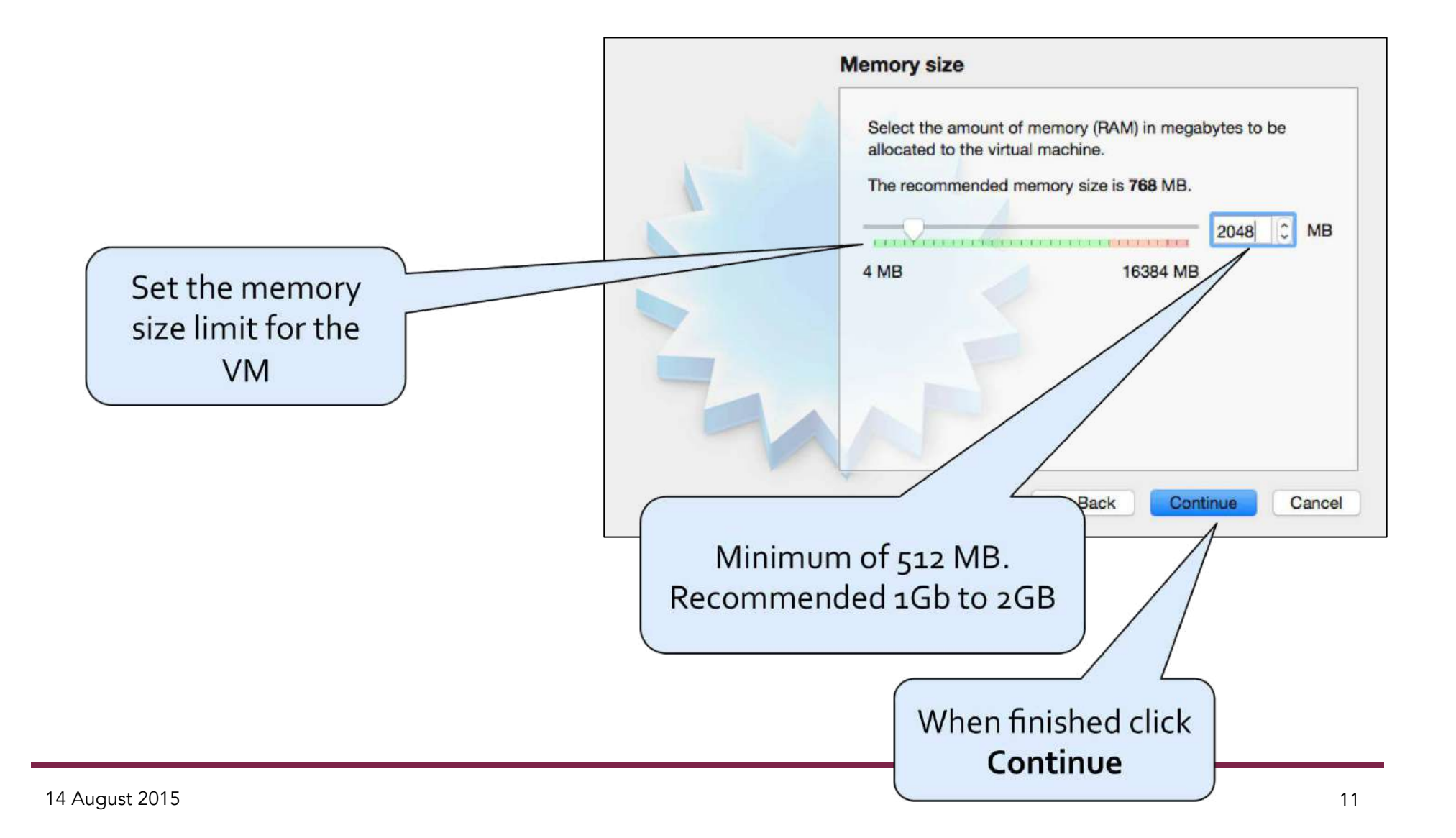

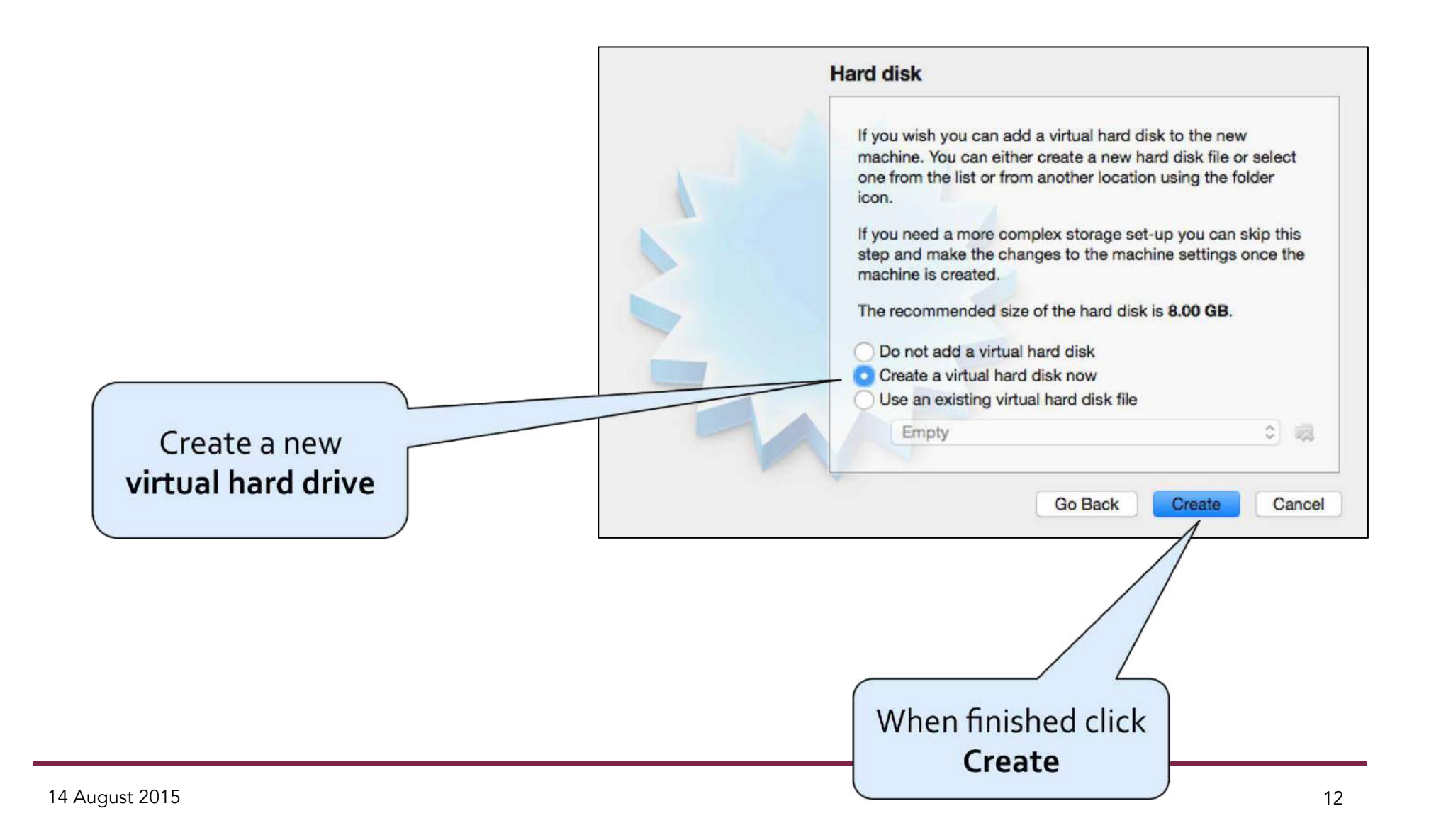

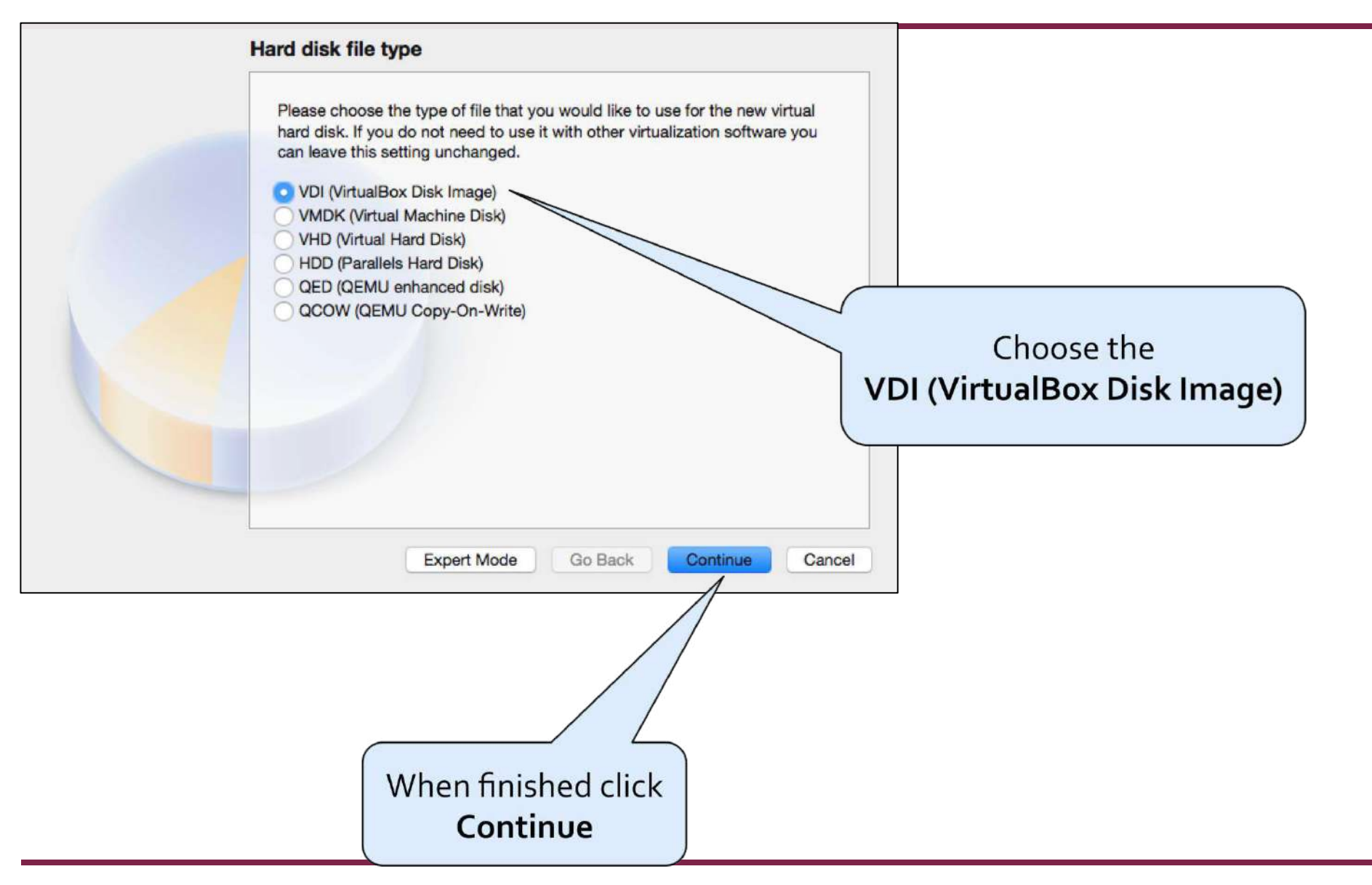

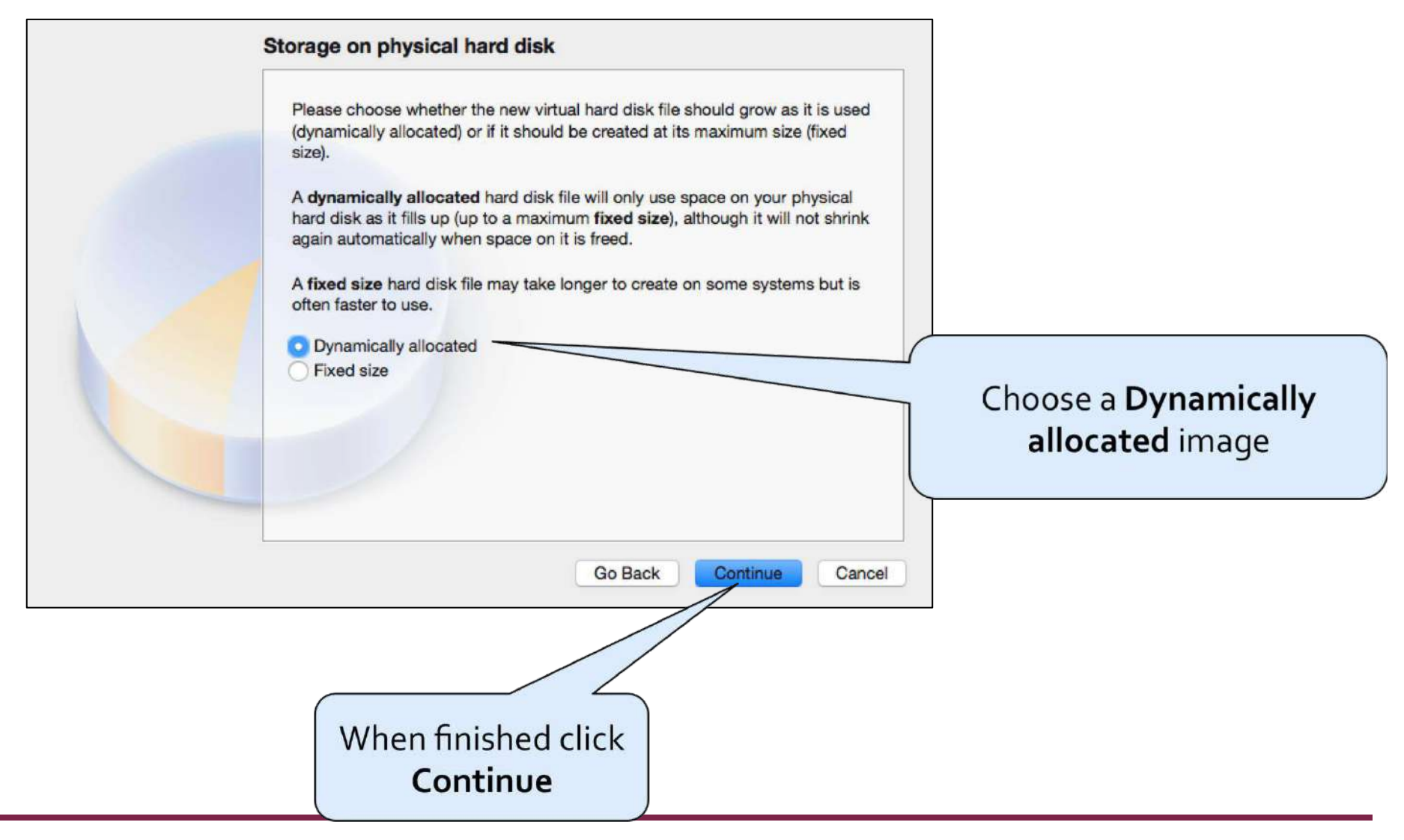

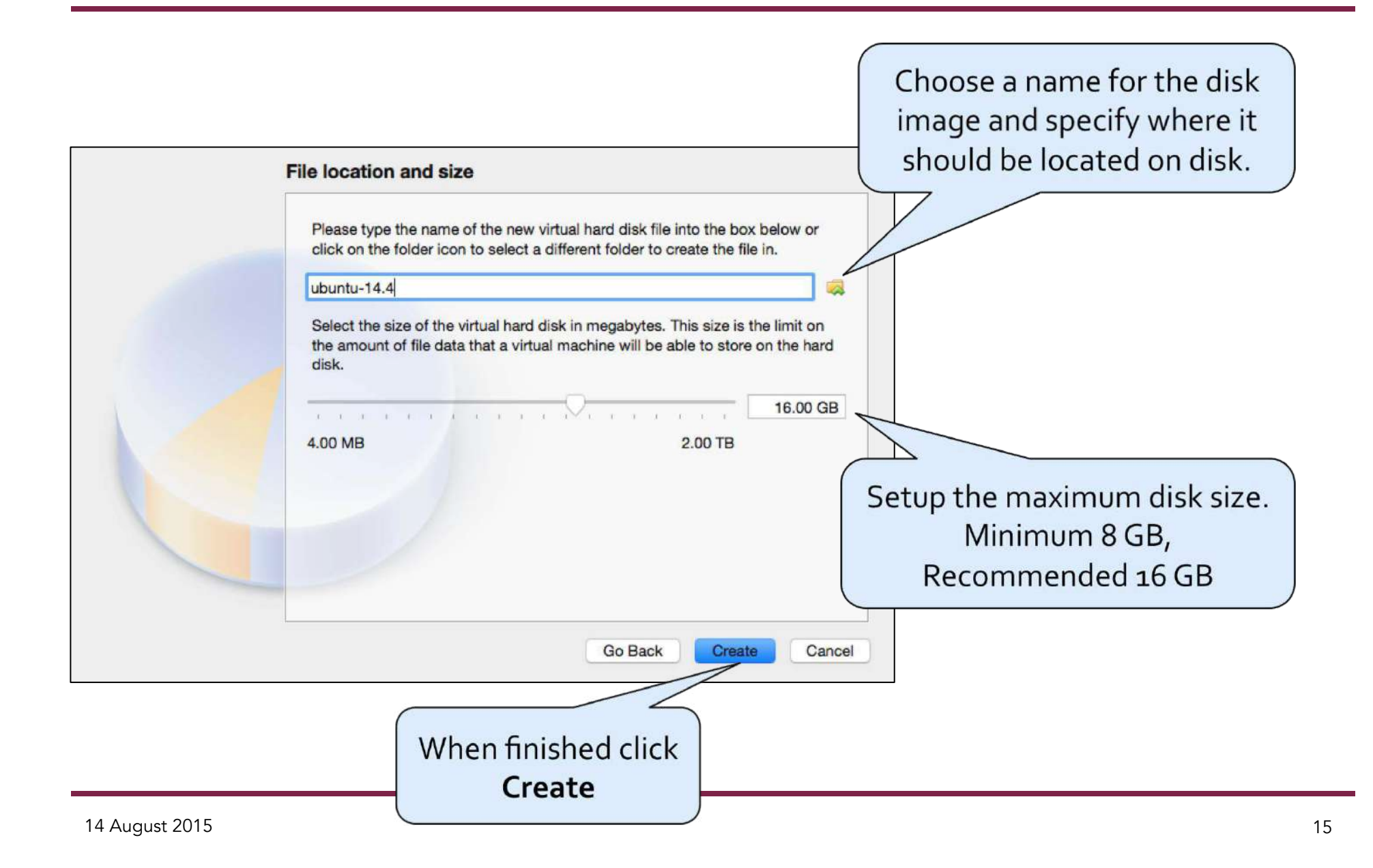

## 5) Setup the new VM to boot from the Ubuntu iso image you downloaded

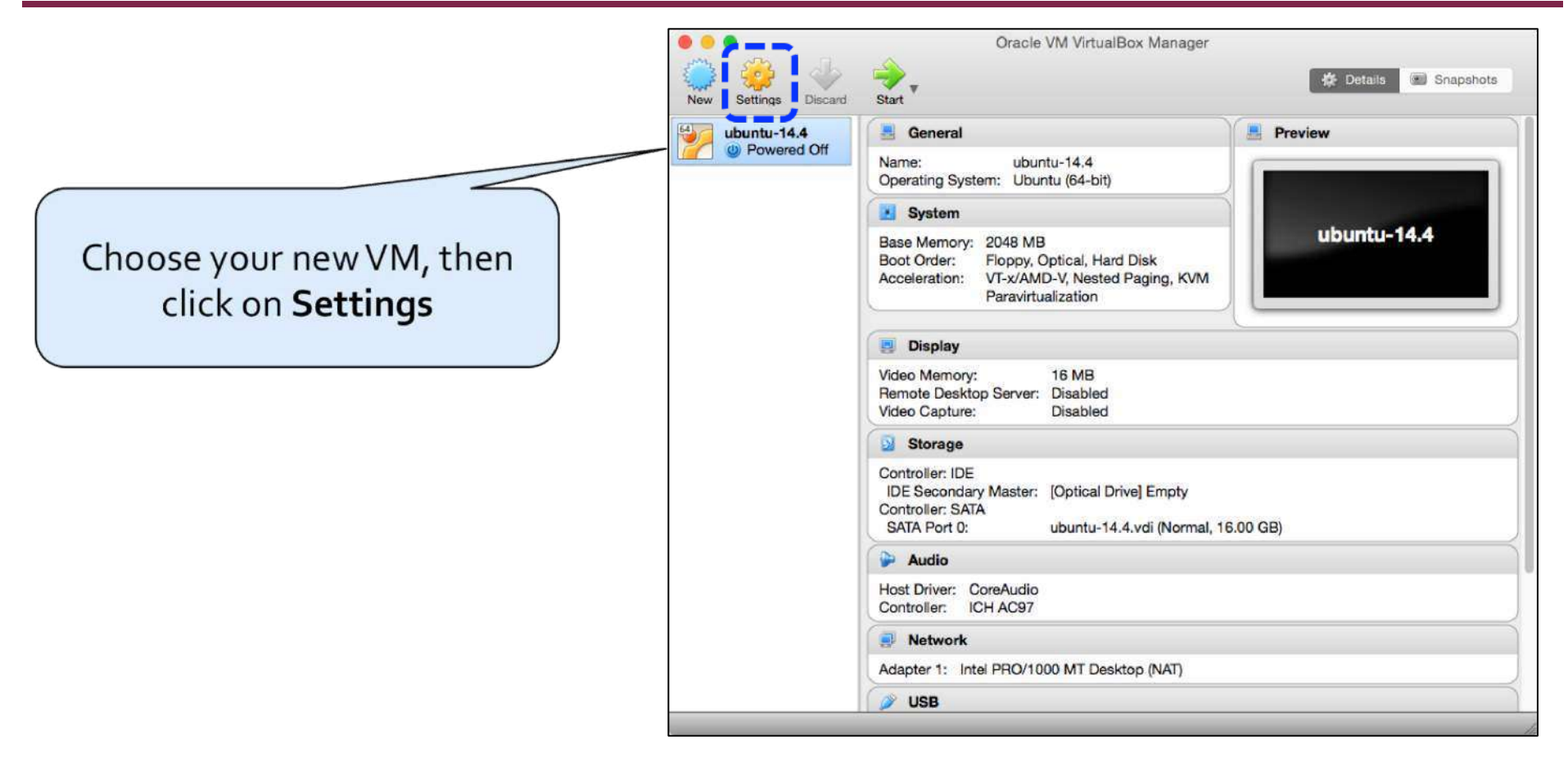

## 5) Setup the new VM to boot from the Ubuntu iso image you downloaded

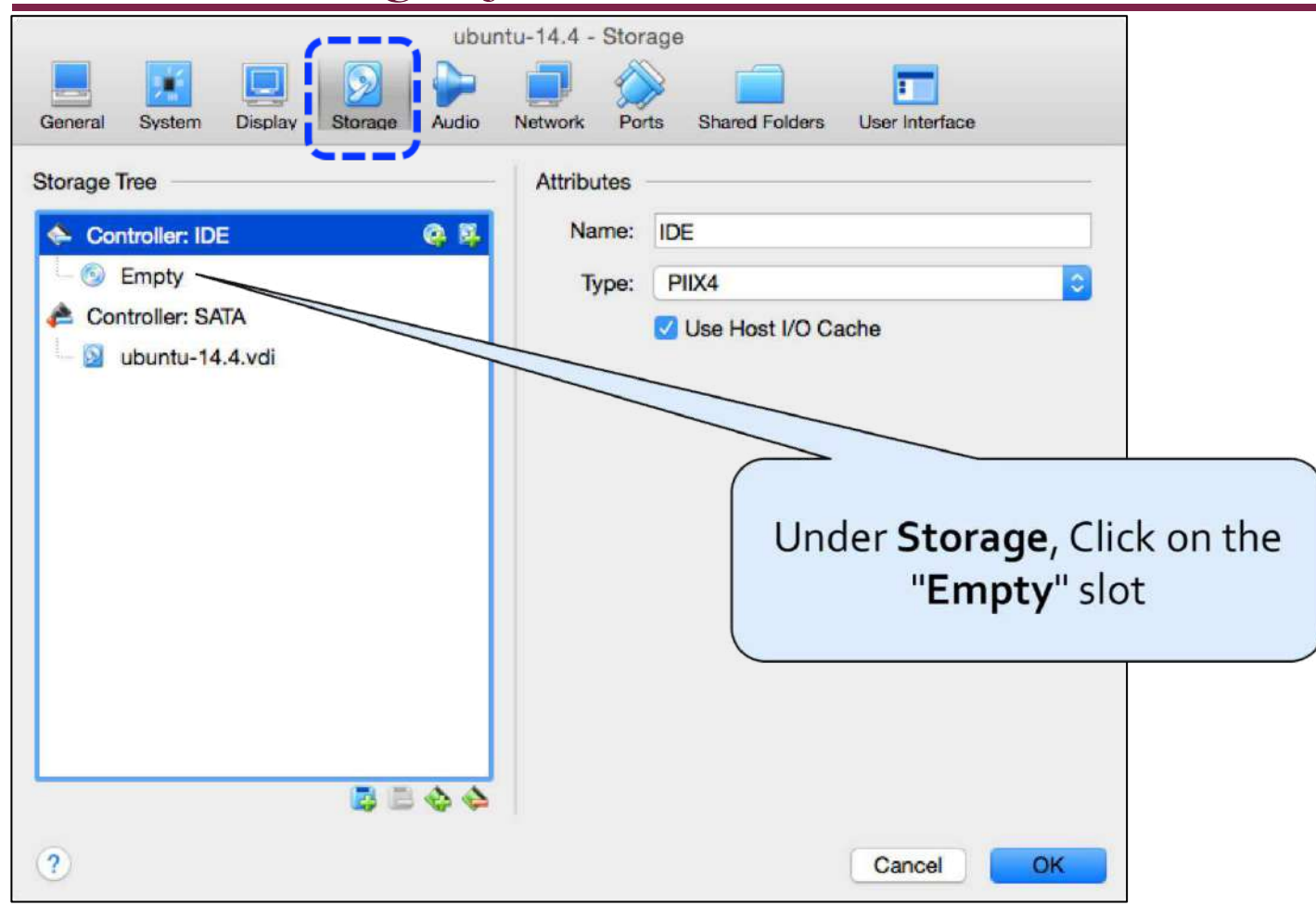

#### 5) Setup the new VM to boot from the Ubuntu iso image you downloaded

| Oracle Vi<br>New Settings Discard Start                                                                                 | M VirtualBox Manager                                                                                                    | Click on the "CD" icon, and select "Choose a virtual CD/                                                                                                    |
|----------------------------------------------------------------------------------------------------|----------------------------------------------------------------------------------------------------|----------------------------------------------------------------------------------------------------|
| ubun<br>General System Display Storage Audio<br>Storage Tree<br>Controller: IDE<br>Controller: SATA<br>Subuntu-14.4.vdi | Attributes<br>Optical Drive: IDE Secondary Master<br>Discrete CD/DVD<br>Information<br>Type:<br>Size:<br>Location:<br>Attached to: | DVD disk file"<br>Choose Virtual Optical Disk File<br>Remove Disk from Virtual Drive<br>When the file selector<br>opens up find the<br>ubuntu .iso file that you<br>downloaded earlier. |
| 2<br>14 August 2015                                                                                                    | Cancel                                                                                                    |                                                                                                    |

## 5) Setup the new VM to boot from the Ubuntu iso image you downloaded

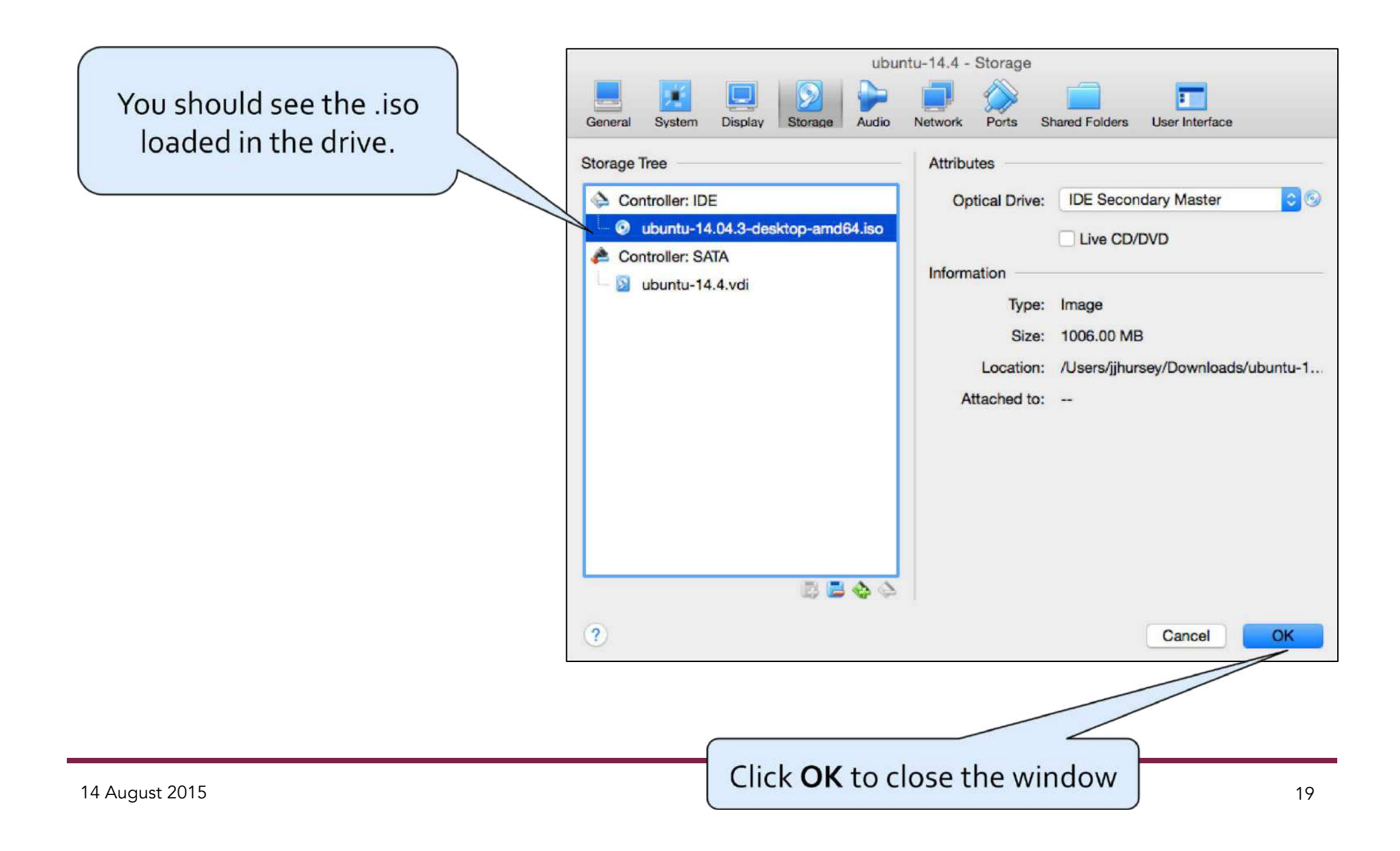

## 6) Startup your new VM

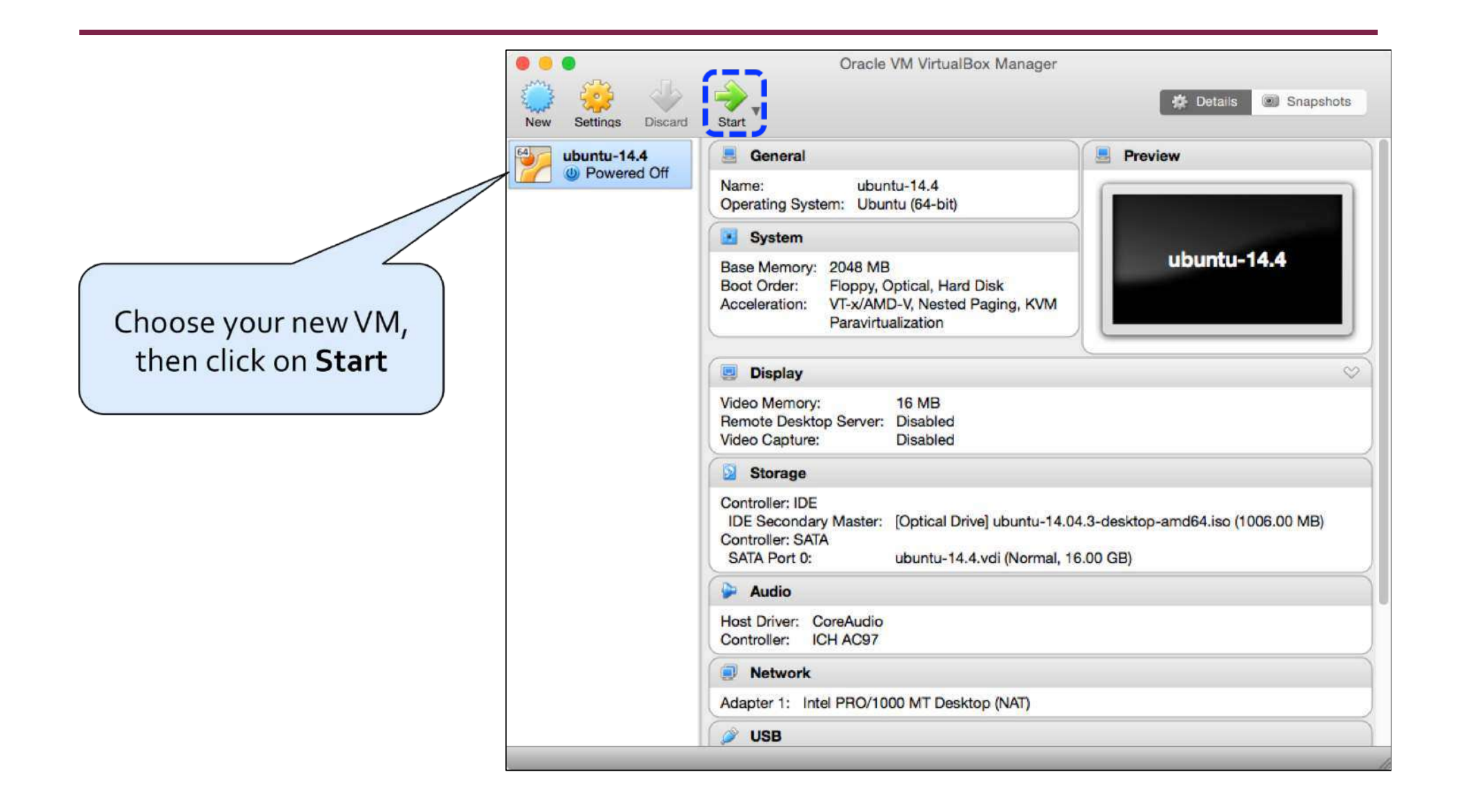

#### Troubleshooting

#### • Problem:

#### After pressing Start I get a message like:

This kernel requires an x86-64 CPU, but only detected an i686 CPU. Unable to boot - please use a kernel appropriate for your CPU.

#### • Solution:

#### You can either:

- Download and install the 32bit version of Ubuntu, or
- Make sure you have setup the virtual machine in 64bit mode
  - <u>http://askubuntu.com/a/309007</u>

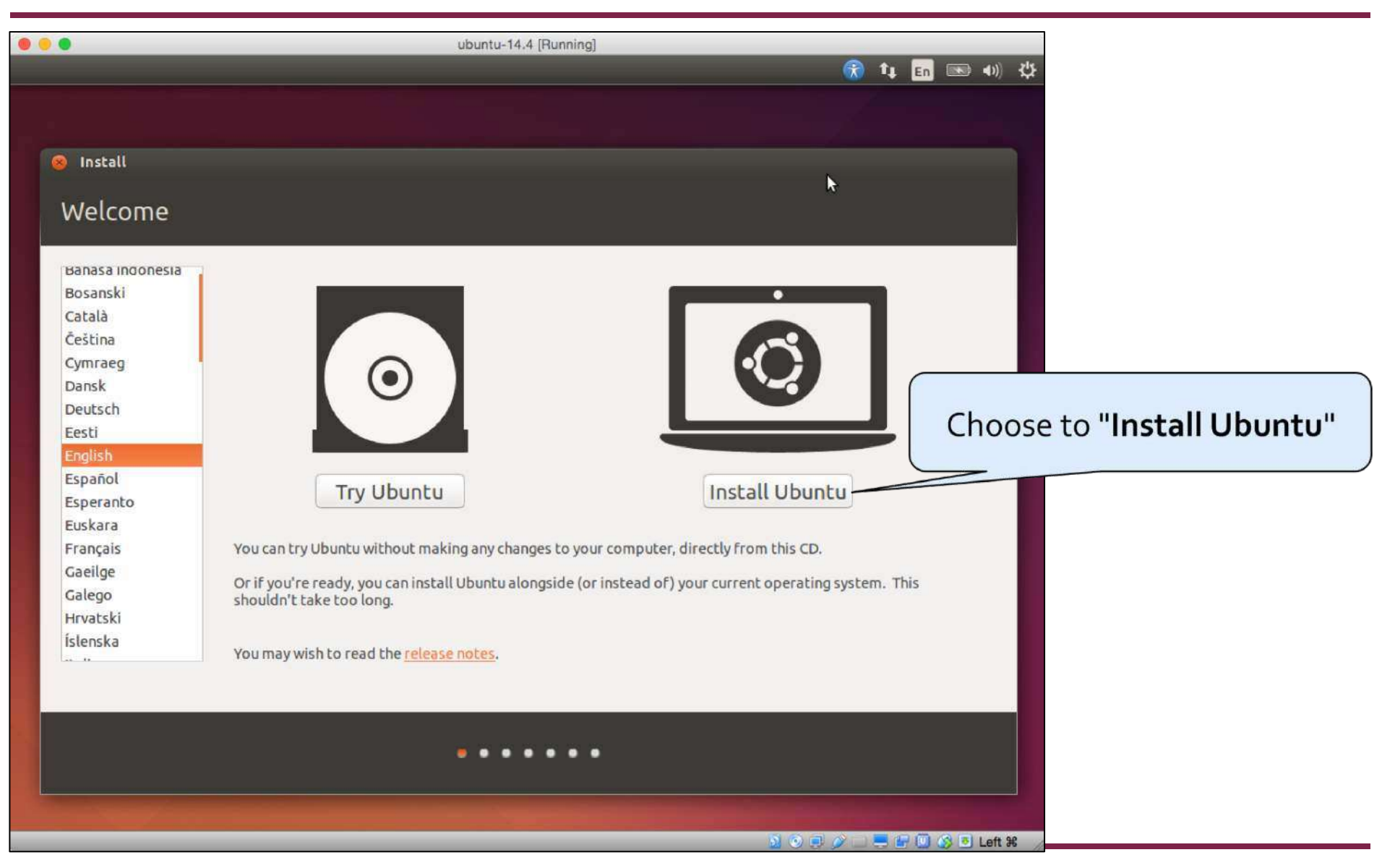

| • • •                                                                                                    | ubuntu-14.4 [Running]                                                                                                    |                                                          |
|----------------------------------------------------------------------------------------------------|----------------------------------------------------------------------------------------------------|----------------------------------------------------------|
|                                                                                                    |                                                                                                    |                                                          |
| Install Preparing to install Ubuntu                                                                                                    |                                                                                                    |                                                          |
| For best results, please ensure that this computer:                                                                                                    |                                                                                                    |                                                          |
| <ul> <li>is plugged in to a power source</li> <li>is connected to the Internet</li> </ul>                                                                                                    |                                                                                                    | Choose to " <b>Download</b><br>updates while installing" |
| <ul> <li>Download updates while installing</li> <li>Ubuntu uses third-party software to play Flash, MP3 and software is proprietary. The software is subject to licens</li> <li>Install this third-party software<br/>Fluendo MP3 plugin includes MPEG Layer-3 audio decoding tech</li> </ul> | other media, and to work with some graphics and wi-fi hardware. Some of e terms included with its documentation.<br>nology licensed from Fraunhofer IIS and Technicolor SA.<br>Quit Back Co | of this                                                  |
|                                                                                                    | •••••                                                                                                    |                                                          |
|                                                                                                    |                                                                                                    | Then click <b>Continue</b>                               |
|                                                                                                    |                                                                                                    | 🕽 🚱 🖲 Left #6 🏑                                          |

| • ubuntu-14.4 [Running] 🛞 🛊 En 📧 🜒 💥                                                                                                    |
|----------------------------------------------------------------------------------------------------|
|                                                                                                    |
| 8 Install                                                                                                    |
| Installation type This computer currently has no detected operating systems. What would you like to do? Erase disk and install Ubuntu                                                                                                    |
| Warning: This will delete all your programs, documents, photos, music, and any other files in all operating systems.         Encrypt the new Ubuntu installation for security<br>You will choose a security key in the next step.         Use LVM with the new Ubuntu installation |
| This will set up Logical Volume Management. It allows taking snapshots and easier partition resizing.  Something else You can create or resize partitions yourself, or choose multiple partitions for Ubuntu.                                                                      |
| Quit Back Install Now                                                                                                    |
| •••••                                                                                                    |
| Then click Install Now                                                                                                    |
|                                                                                                    |

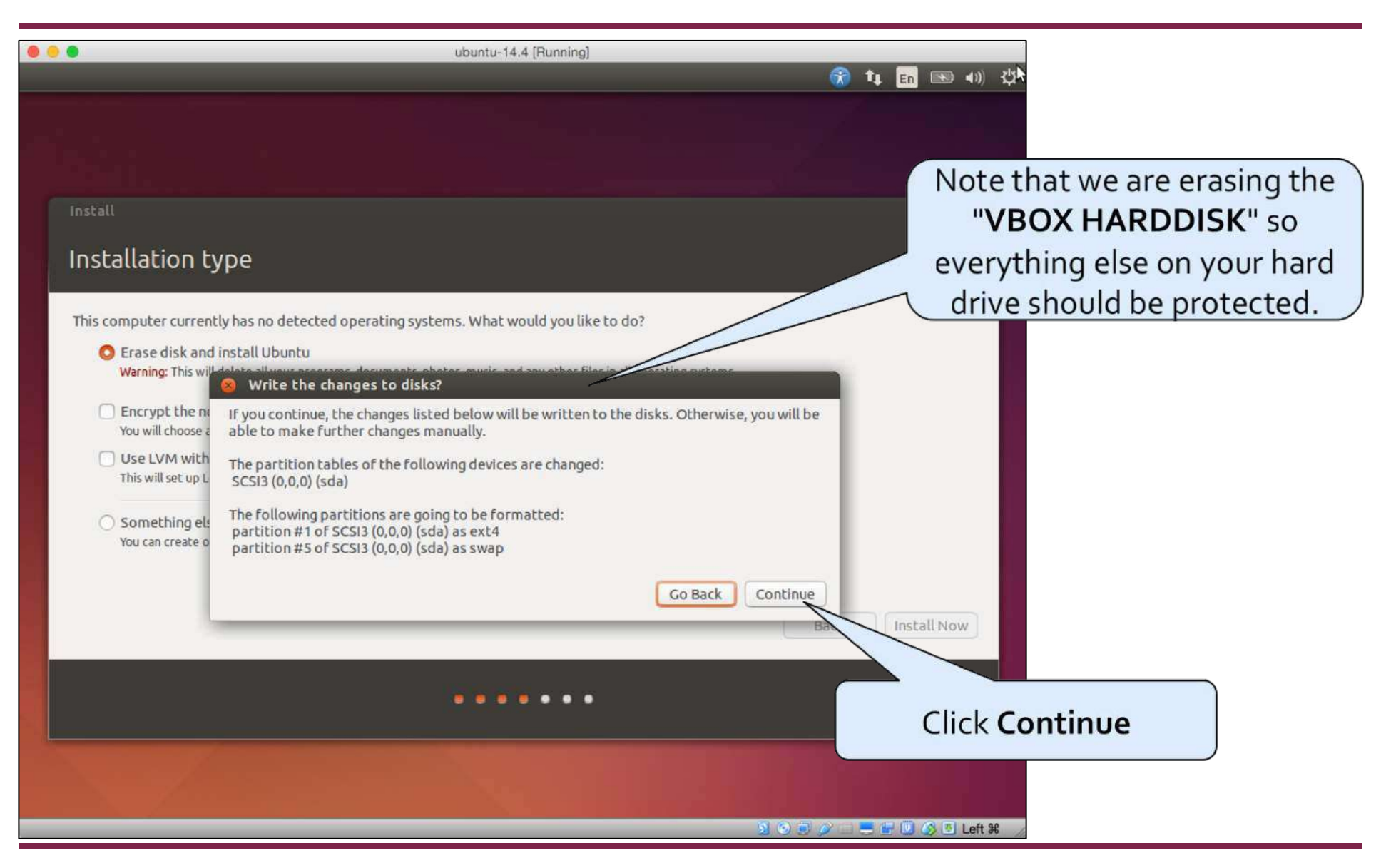

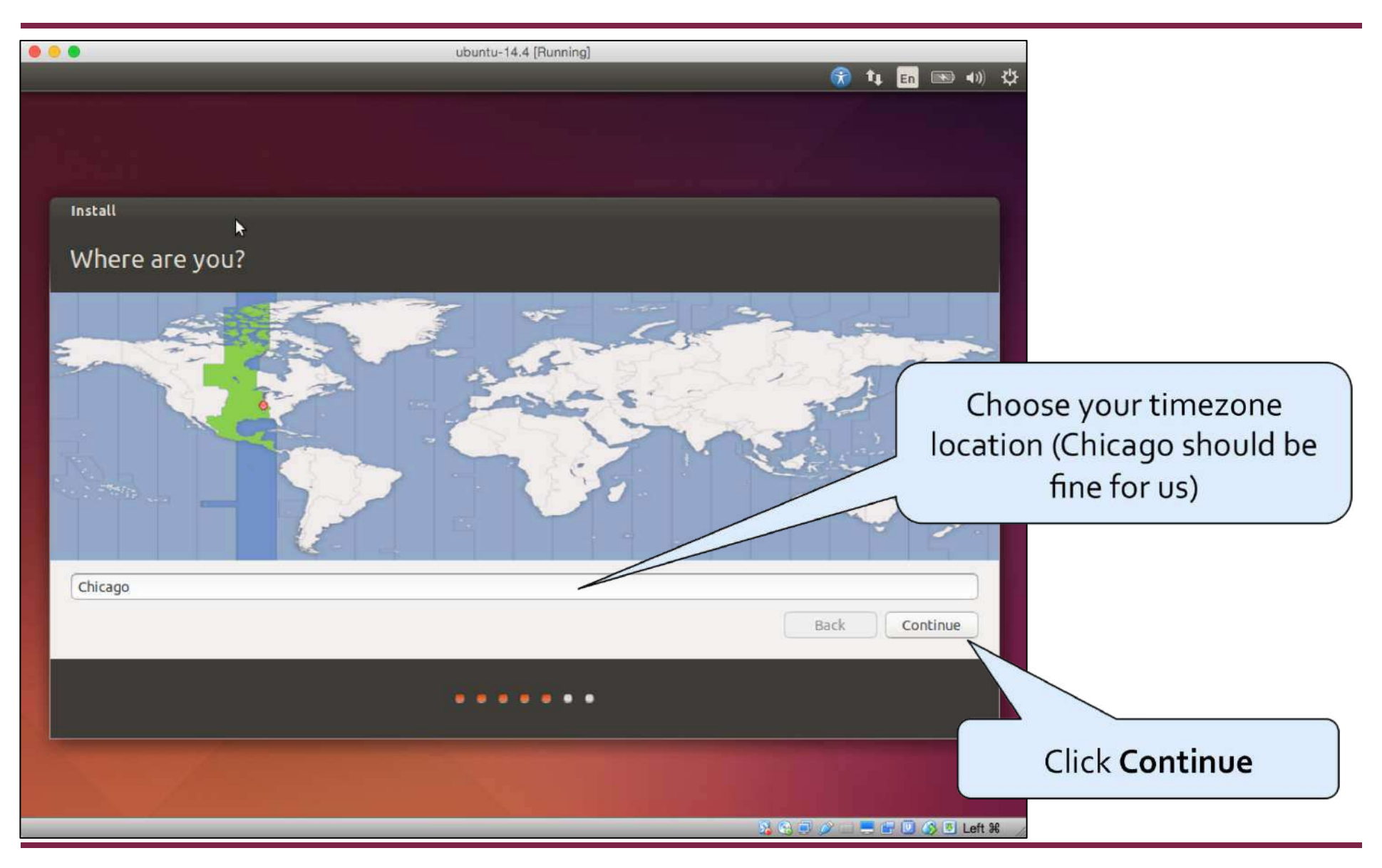

| • • •                                                                                                    | ubuntu-14.4 [Running]                                                                                                    |
|----------------------------------------------------------------------------------------------------|----------------------------------------------------------------------------------------------------|
|                                                                                                    |                                                                                                    |
| Install<br>Keyboard layout                                                                                                    | Choose keyboard layout                                                                                                    |
| Choose your keyboard layout:<br>English (Ghana)<br>English (Nigeria)<br>English (South Africa)<br>English (UK)<br>English (US)<br>Esperanto<br>Estonian<br>Faroese<br>Filipino | English (US)<br>English (US) - Cherokee<br>English (US) - English (Colemak)<br>English (US) - English (Dvorak alternative international no dead keys)<br>English (US) - English (Dvorak)<br>English (US) - English (Dvorak, international with dead keys)<br>English (US) - English (Macintosh)<br>English (US) - English (US, alternative international)<br>English (US) - English (US, alternative international) |
| Detect Keyboard Layout                                                                                                    | Back Continue<br>Click Continue                                                                                                    |
|                                                                                                    | 🧏 O 💷 🖉 🚍 🚝 🔟 🚫 5 Left 🕺 🥢                                                                                                    |

| • | •                       | ubuntu-14.4 [Running]                                                           |             |                           |
|---|-------------------------|---------------------------------------------------------------------------------|-------------|---------------------------|
|   |                         |                                                                                 | 📆 🕻 En 🖻    |                           |
|   |                         |                                                                                 |             |                           |
|   | Install                 |                                                                                 |             |                           |
|   | Who are you?            |                                                                                 | Se          | can be whatever you want. |
|   | Your name:              | Josh Hursey                                                                     |             |                           |
|   | Your computer's name:   | ubuntu-cs441                                                                    |             |                           |
|   | Pick a username:        | The name it uses when it talks to other computers.                              |             | Do not forget your        |
|   | Choose a password:      | Weak password <                                                                 |             | username/password. The    |
|   | Confirm your password:  | ••••••                                                                          |             | only way to fix a lost    |
|   | Λ                       | <ul> <li>Log in automatically</li> <li>Require my password to log in</li> </ul> | r           | password is to delete the |
|   |                         | Encrypt my home folder                                                          | (           | entire hard drive!        |
|   |                         |                                                                                 | Back Contin | nue                       |
|   | Since we only have one  |                                                                                 |             |                           |
| L | user, I like to have it |                                                                                 |             |                           |
|   | "Log in automatically"  |                                                                                 |             |                           |
|   |                         |                                                                                 |             | 巴 Left 発                  |

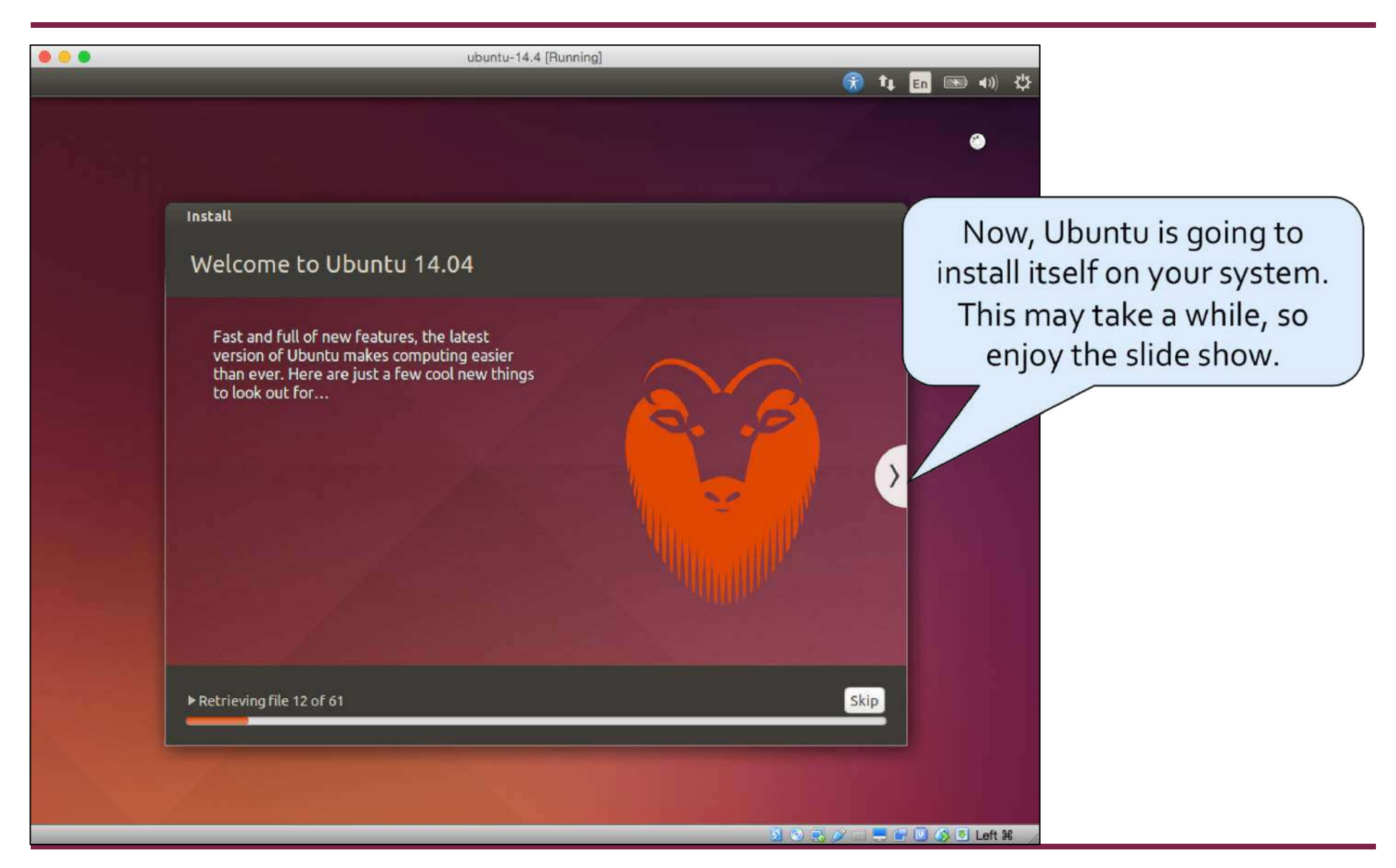

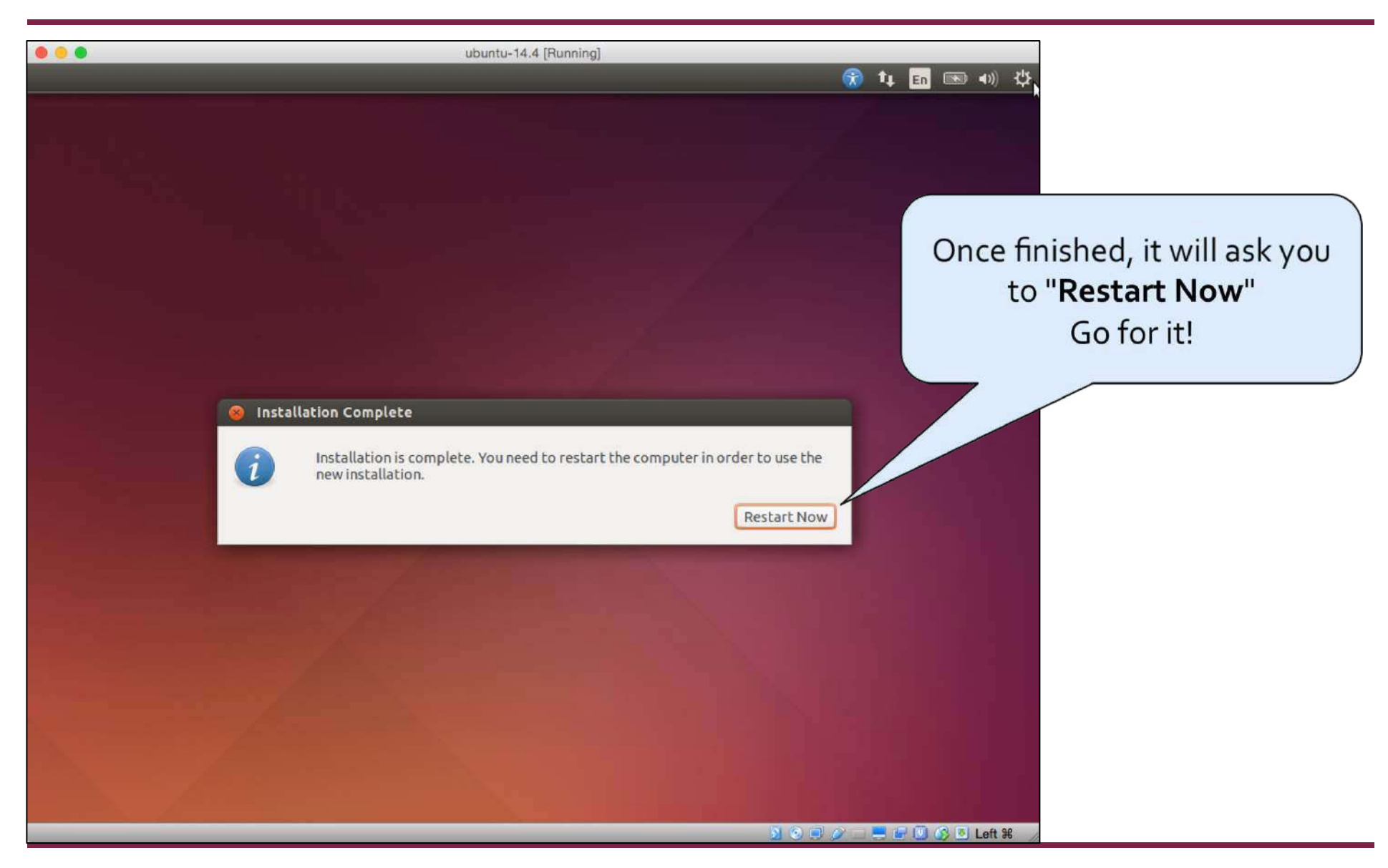

## Troubleshooting

#### • Problem:

#### After installing Ubuntu and restarting either

- Ubuntu tries to install itself again, or
- VirtualBox/Ubuntu crashes

#### Solution:

You may need to eject the installation media (i.e., iso)

• See the next few slides for more details.

#### **Ejecting the Installation Media** 1) **Open Settings for your VM**

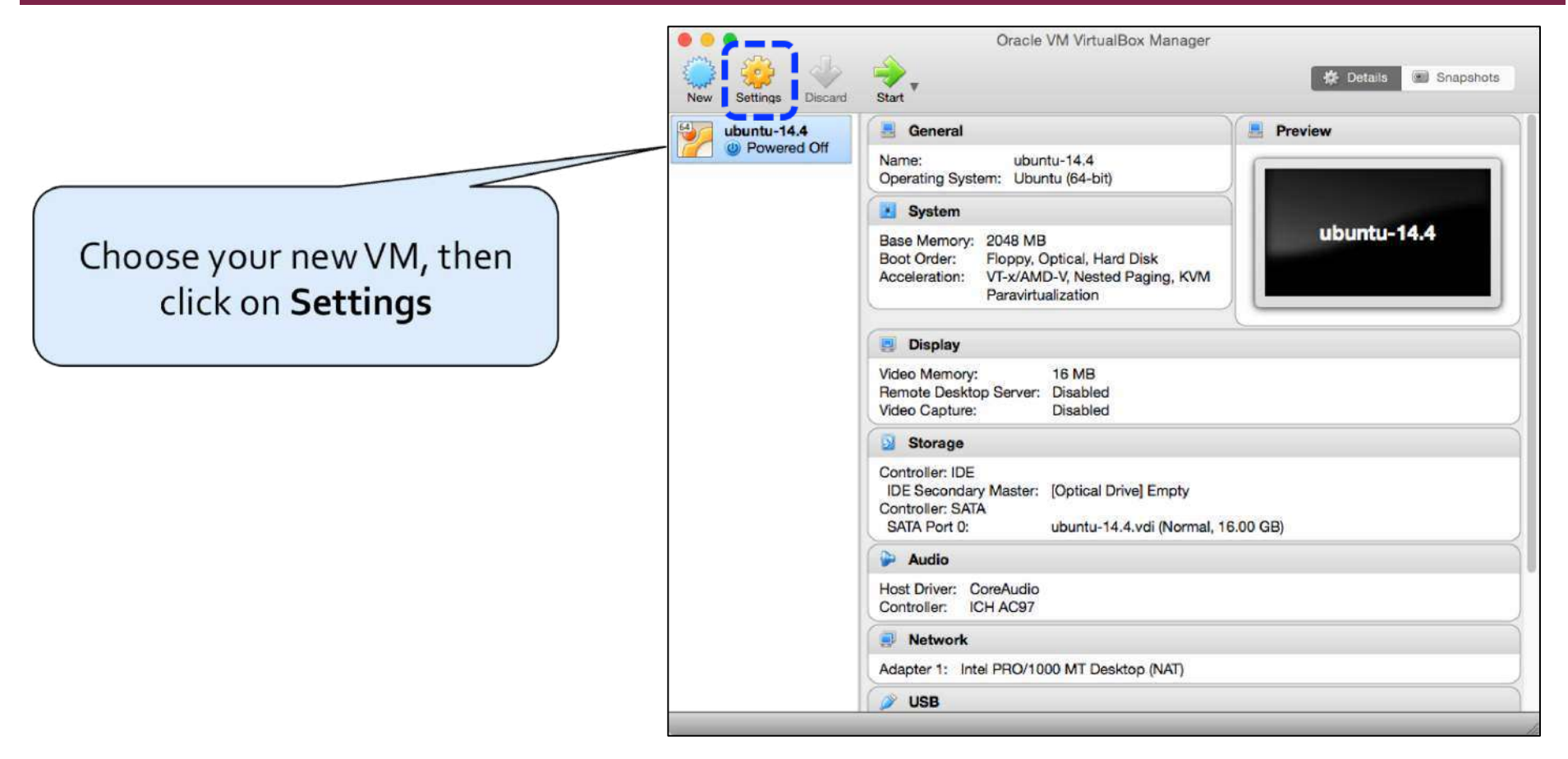

#### Ejecting the Installation Media 2) Find the installation .iso

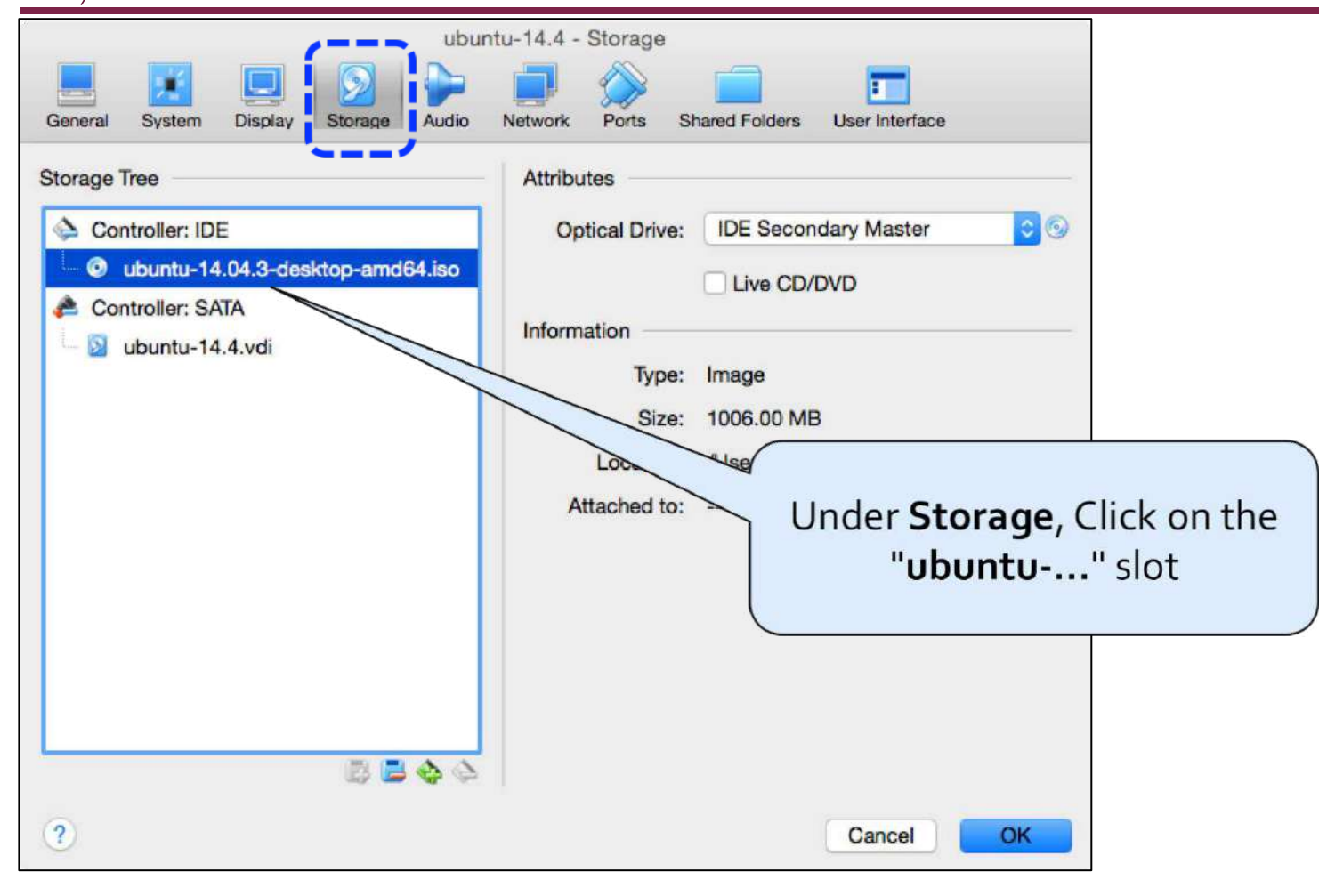

#### **Ejecting the Installation Media** 3) **Remove the disk from the drive**

| New Com | Oracle VN                                                                                                    | I VirtualBox Manage<br>tu-14.4 - Storage                                                   | er<br>Details @                                                                               | Click on the "CD" icon, and<br>select "Remove disk from<br>virtual drive"                              |
|---------|----------------------------------------------------------------------------------------------------|--------------------------------------------------------------------------------------------|-----------------------------------------------------------------------------------------------|----------------------------------------------------------------------------------------------------|
| Sto     | erierai system Display Storage Audio   orage Tree Controller: IDE Controller: SATA Ubuntu-14.4.vdi Ubuntu-14.4.vdi | Attributes<br>Optical Drive:<br>Information<br>Type:<br>Size:<br>Location:<br>Attached to: | IDE Secondary Master<br>Live CD/DVD<br>Image<br>1006.00 MB<br>/Users/jjhursey/Downloads/ubunt | Choose Virtual Optical Disk File<br>ubuntu-14.04.3-desktop-amd64.iso<br>Remove Disk from Virtual Drive |
| ?       | USB                                                                                                    |                                                                                            | Cancel                                                                                        |                                                                                                    |

#### **Ejecting the Installation Media** 4) All done

| ubu                                  | tu-14.4 - Storage                         |
|--------------------------------------|-------------------------------------------|
|                                      |                                           |
| General System Display Storage Audio | Attributes                                |
| Storage Iree                         | Attributes                                |
| Controller: IDE                      | Optical Drive: IDE Secondary Master       |
| Empty                                | Live CD/DVD                               |
| Controller: SAIA                     | Information                               |
|                                      | Type:                                     |
|                                      | Size:                                     |
|                                      | Location:                                 |
|                                      | Attached to:                              |
|                                      | Click " <b>Ok</b> " and you are all done. |
| ?                                    | Cancel                                    |

## ubuntu®

## **Setting up Guest Additions - Ubuntu**

#### **Tiny Window**

Often when Ubuntu starts up for the first time it does so in a small window that is difficult to use. You need to install the "Guest Additions" to allow the Ubuntu virtual machine to notice when the VirtualBox window is resized. Once installed you can expand the window as you would any other application on your system.

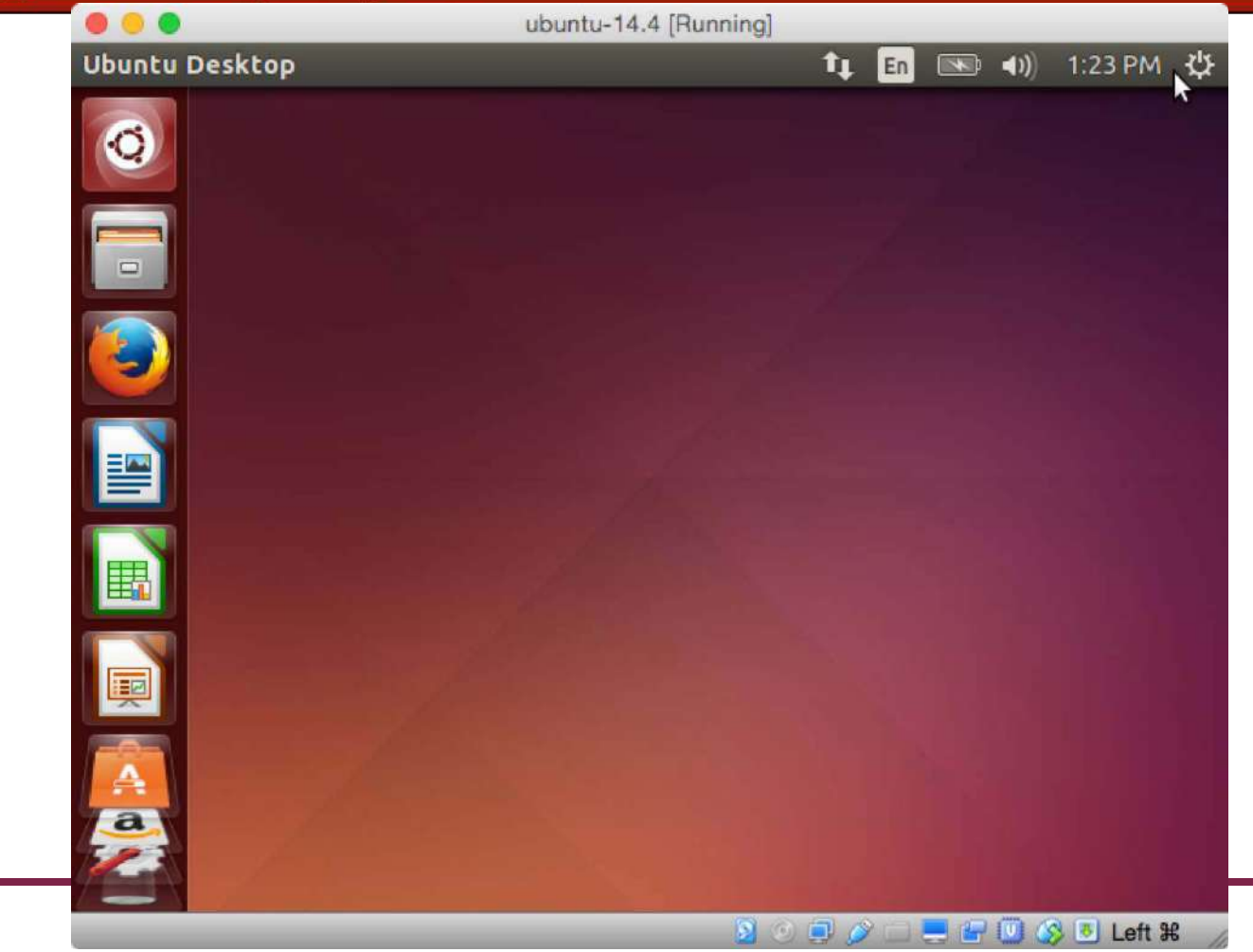

#### 1) Install VirtualBox Guest Additions

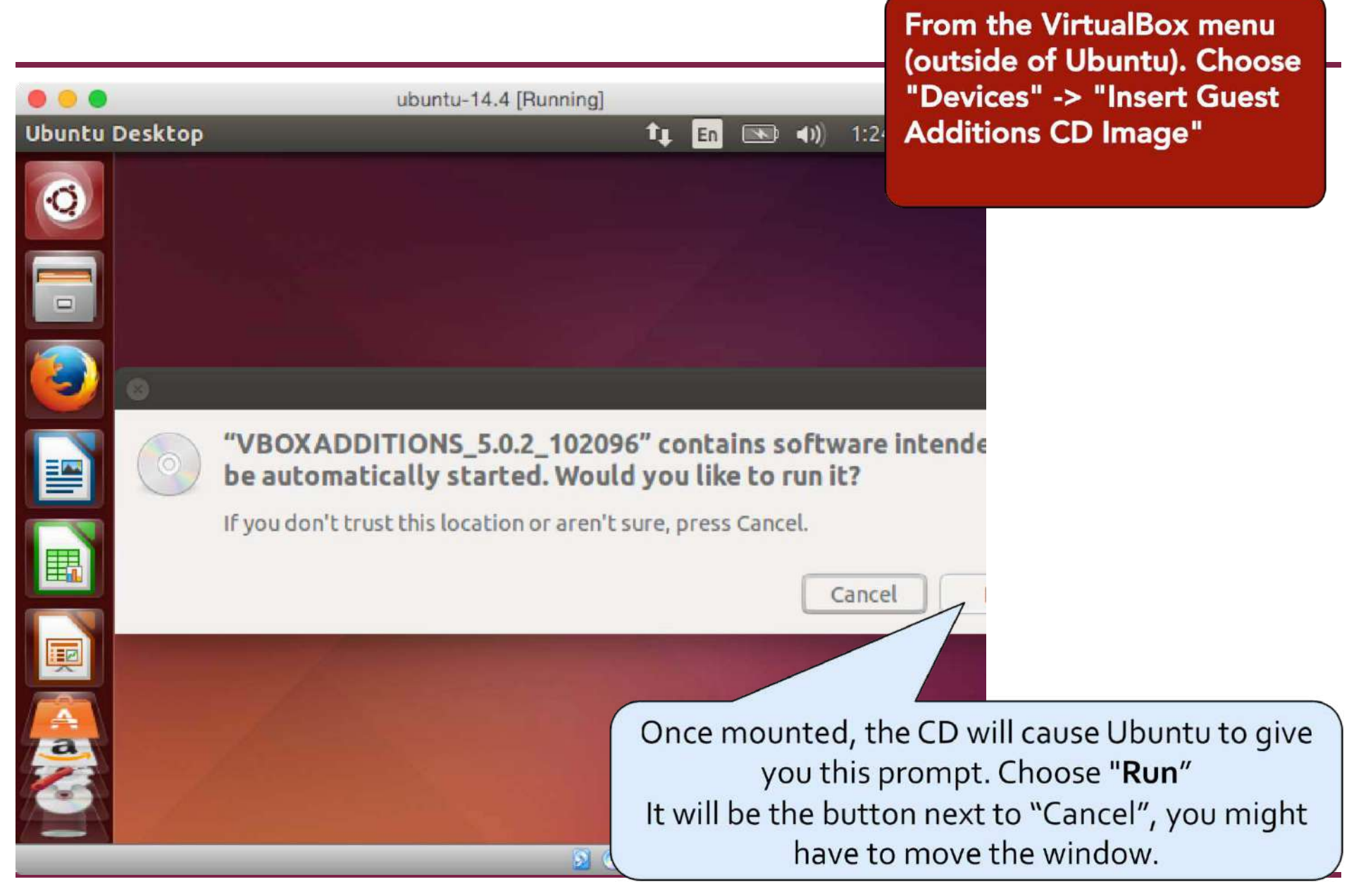

#### 2) Install VirtualBox Guest Additions

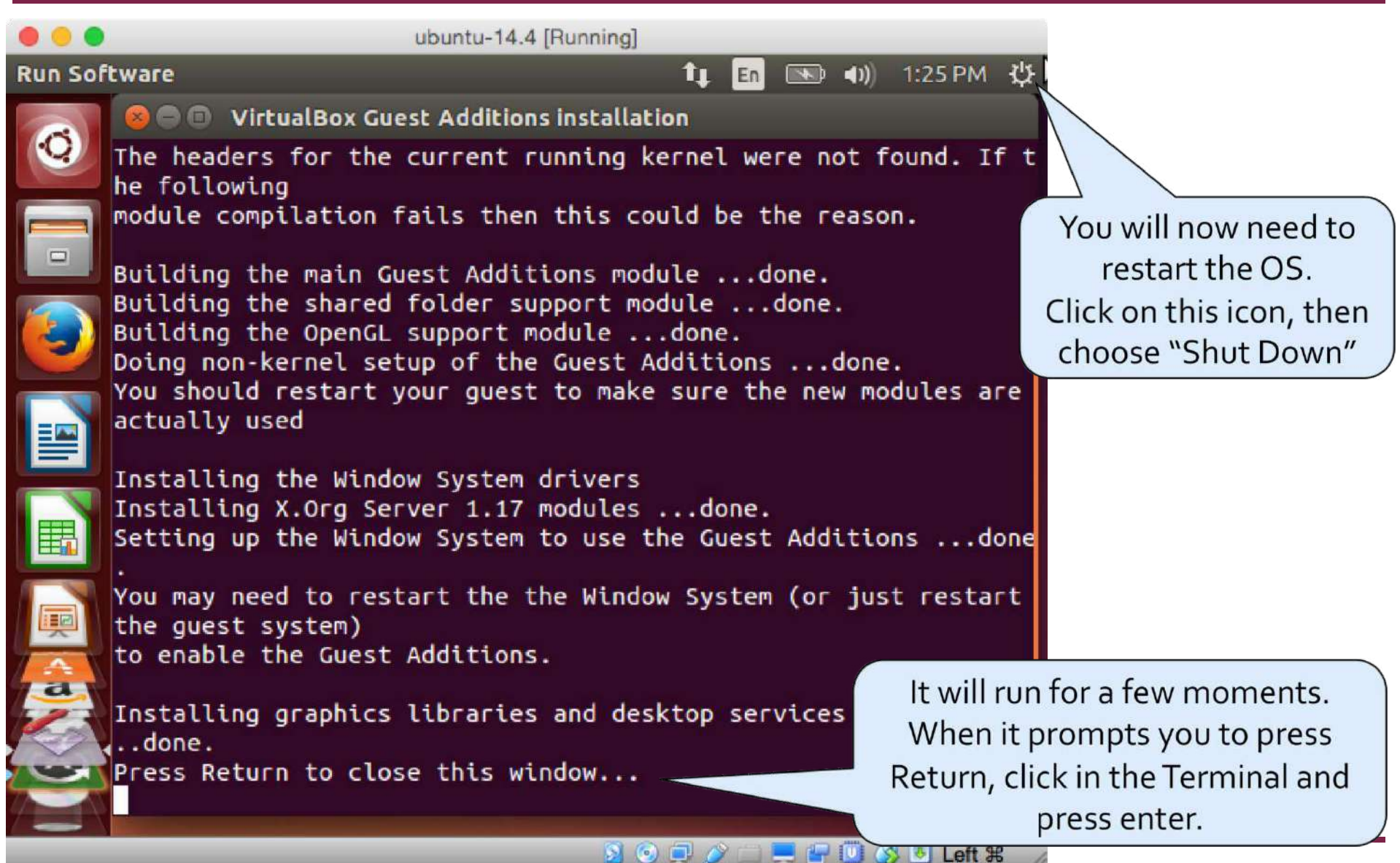

4 February 2014

#### **Other Useful Links**

- VirtualBox Guest Additions Manual
  - https://www.virtualbox.org/manual/ch04.html
  - In particular take a look at the "Shared Folders" capability for an easy way to share files between the host machine and the virtual machine.

## ubuntu®

## Setting up Ubuntu

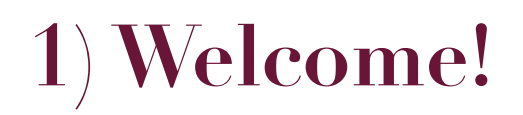

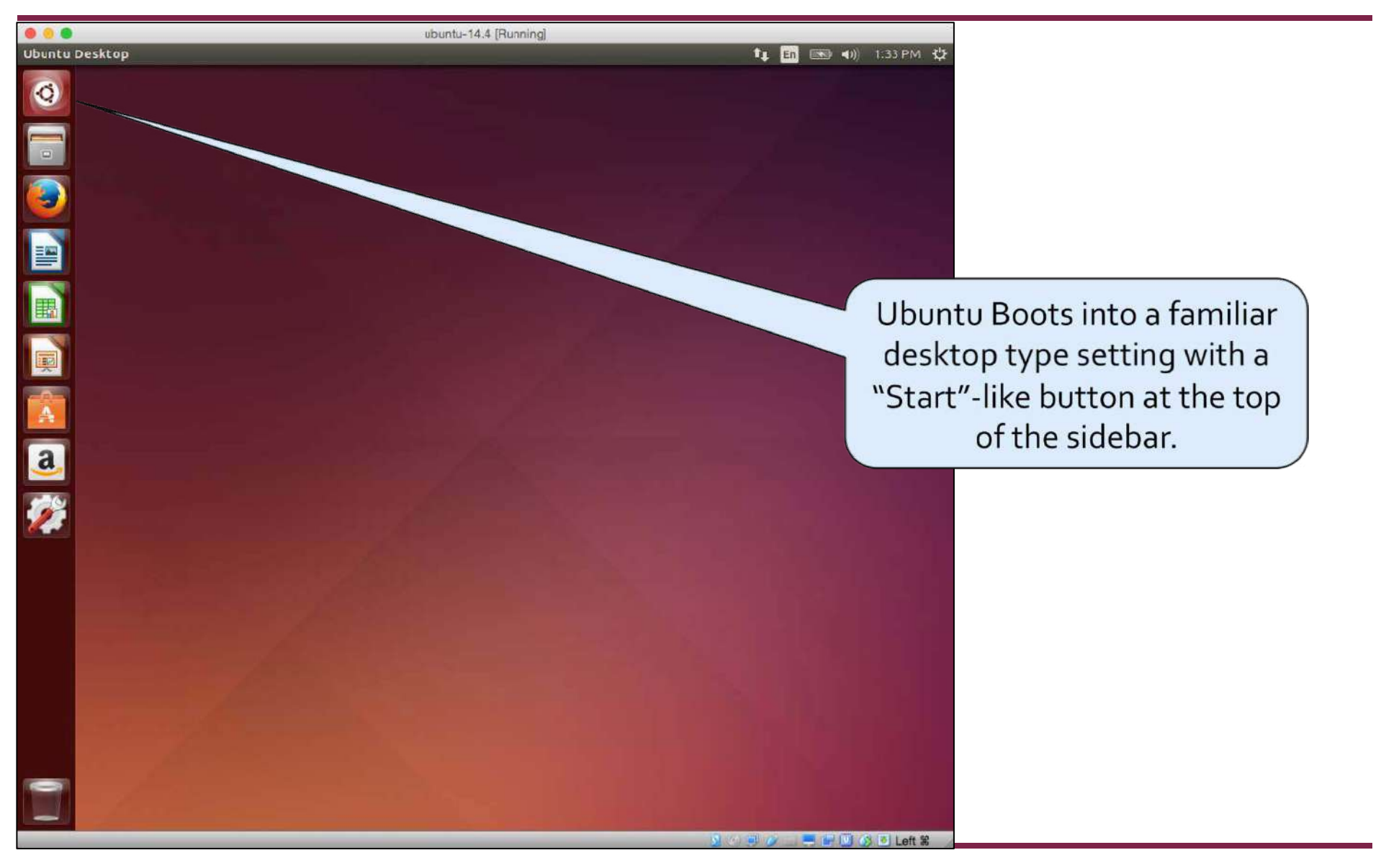

#### 2) Software Update

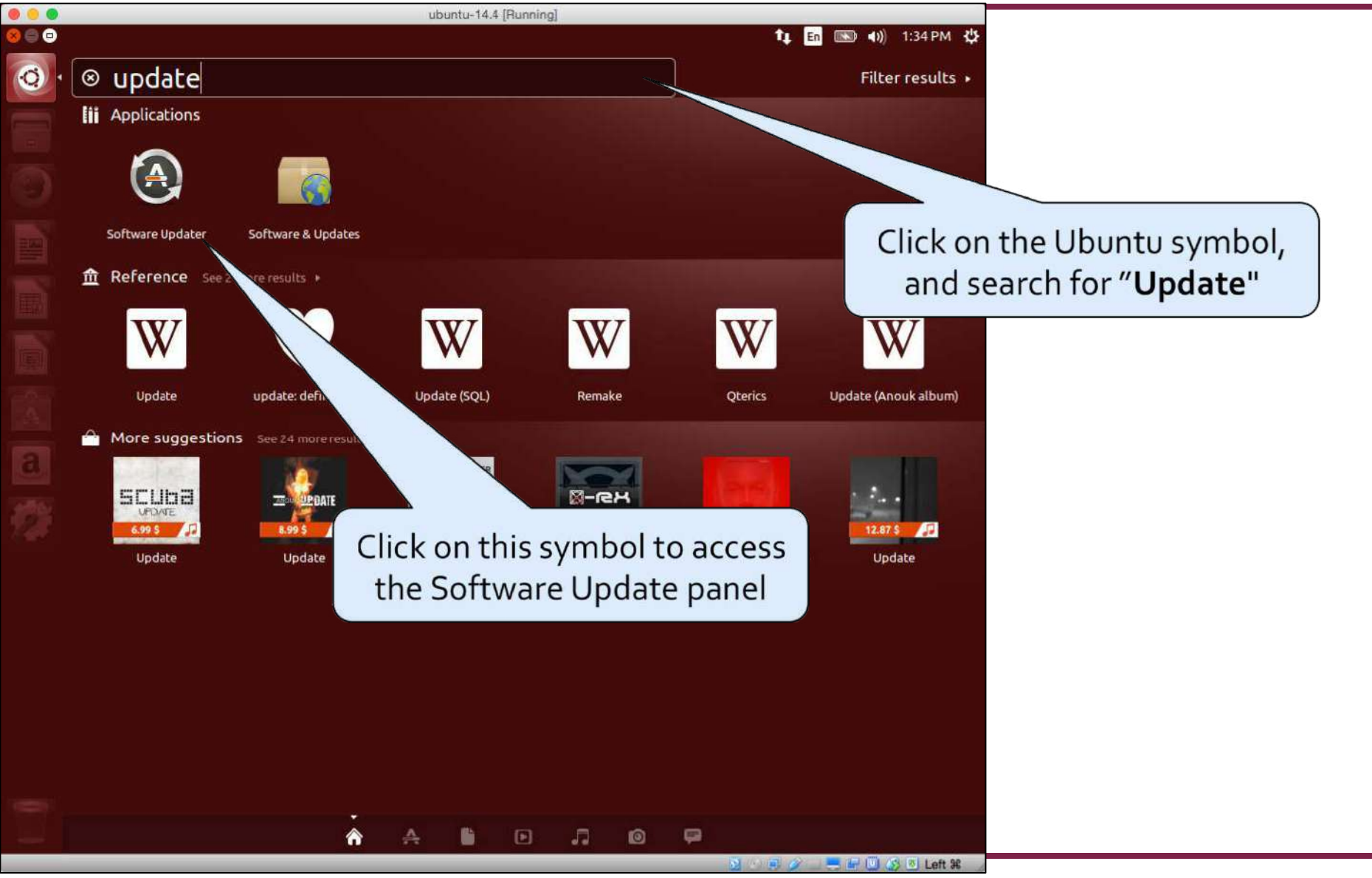

14 August 2015

#### 2) Software Update

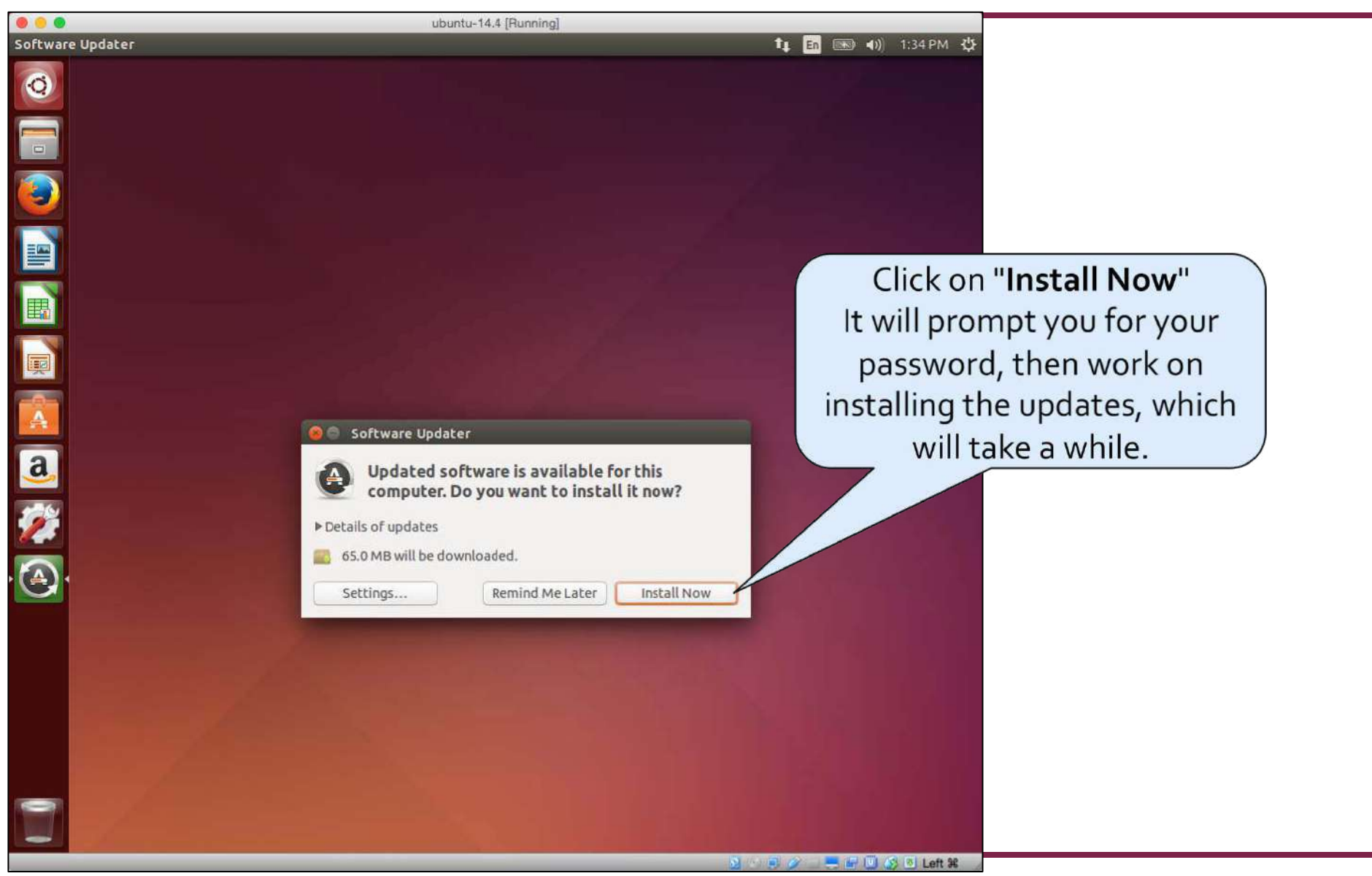

14 August 2015

#### 2) Software Update

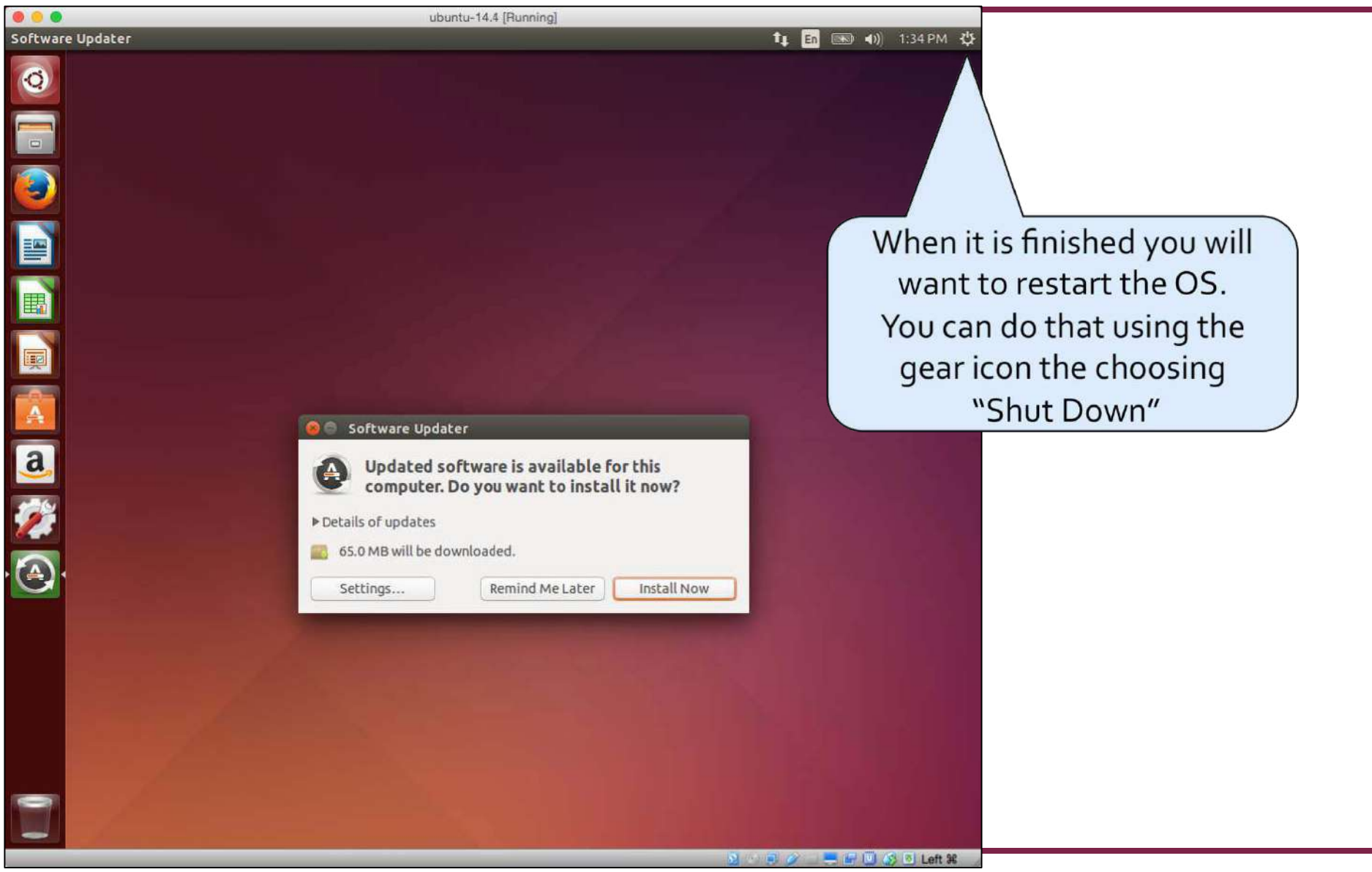

14 August 2015

### Troubleshooting

#### • Problem:

After installing updates in Ubuntu and restarting the screen does not resize any longer.

#### • Solution:

- Try reinstalling the Guest Additions then rebooting.
- See the previous slides for more details.

#### 3) Find the Terminal

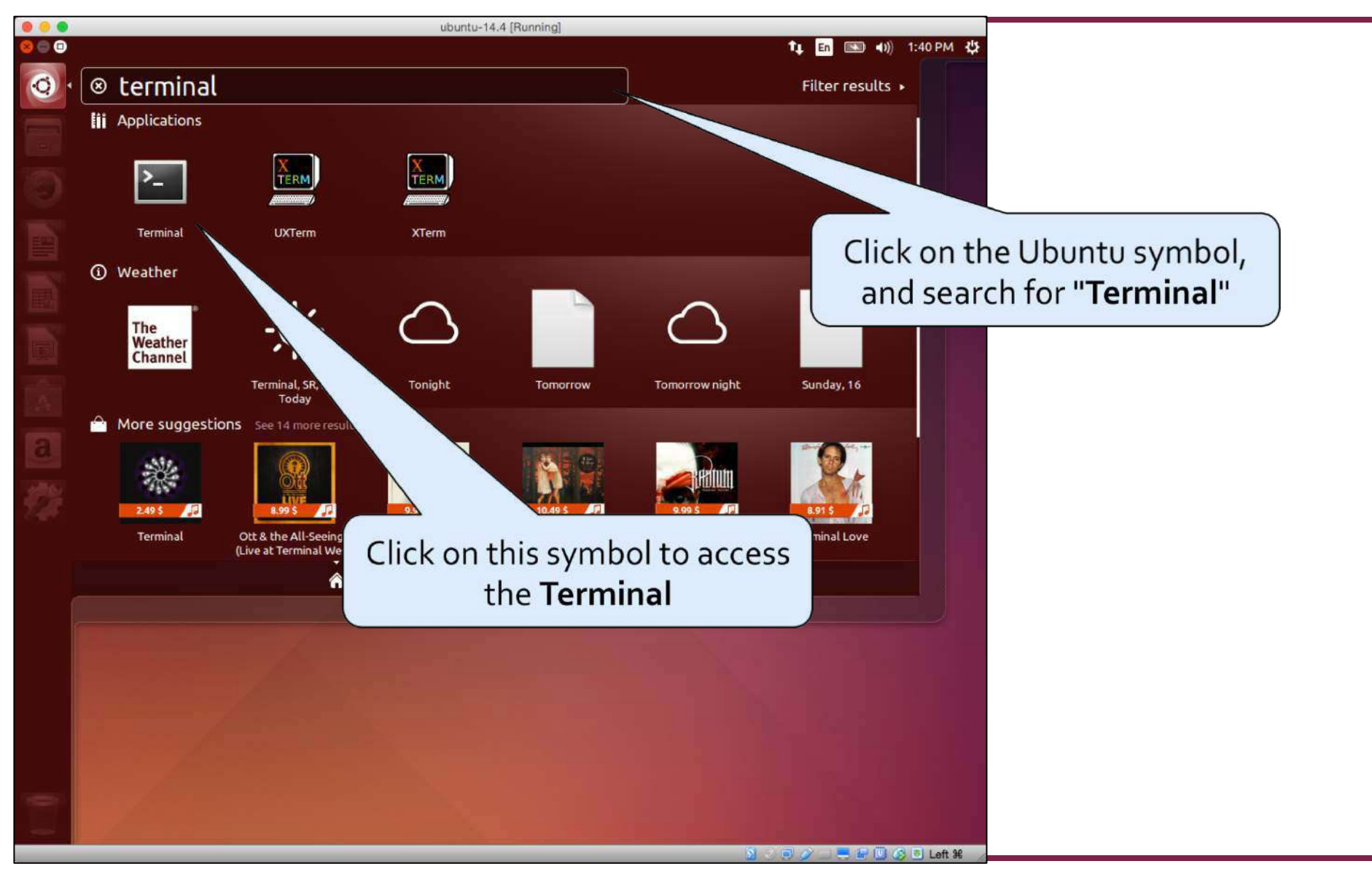

#### 3) Find the Terminal

| 🗧 😑 ubu                                                                                                    | ntu-14.4 [Running]                                                                    | 245.                                                                                                    |
|----------------------------------------------------------------------------------------------------|---------------------------------------------------------------------------------------|----------------------------------------------------------------------------------------------------|
| Image: Second state       Image: Second state         Image: Second state       Image: Second state         Image: Second state       Image: Second state <th></th> <th></th> |                                                                                       |                                                                                                    |
|                                                                                                    | We w<br>we w                                                                          | This is the terminal!<br>will be using it quite a lot, so<br>ant to <b>pin</b> it to the Launcher<br>so it is easy to find later. |
| New Terminal<br>Terminal<br>Lock to Launcher<br>Quit                                                                                                    | Right click on the Terminal<br>Icon, then choose " <b>Lock to</b><br><b>Launcher"</b> |                                                                                                    |
|                                                                                                    |                                                                                       | ft 98                                                                                                    |

14 August 2015

#### 4) Install Emacs (your new favorite editor)

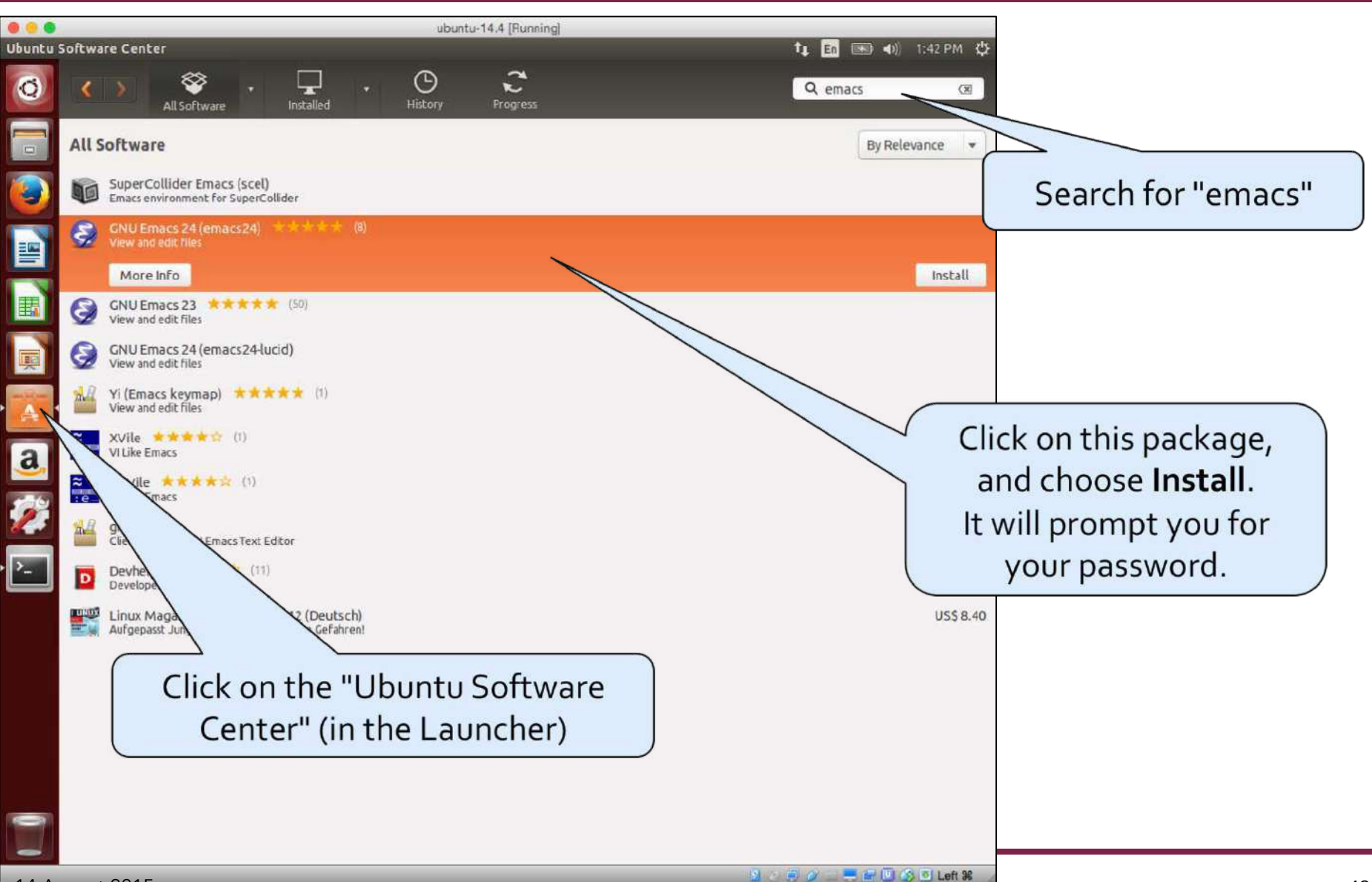

14 August 2015

#### 5) Launch Emacs

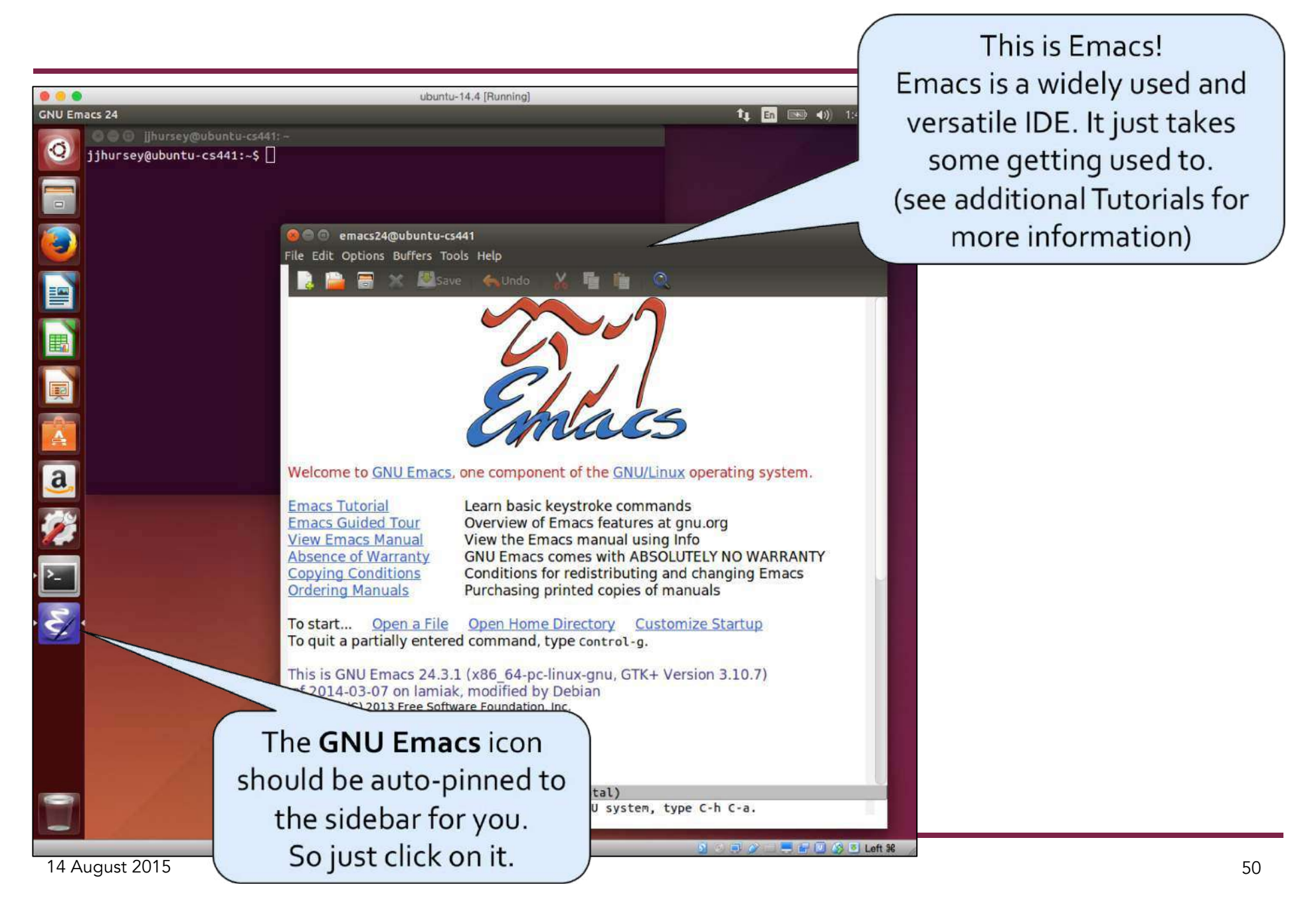

#### 6) Install git & valgrind

These tools are not easily installed from the Software Center, so we will use the terminal to access the backend installed called <u>apt-get</u>

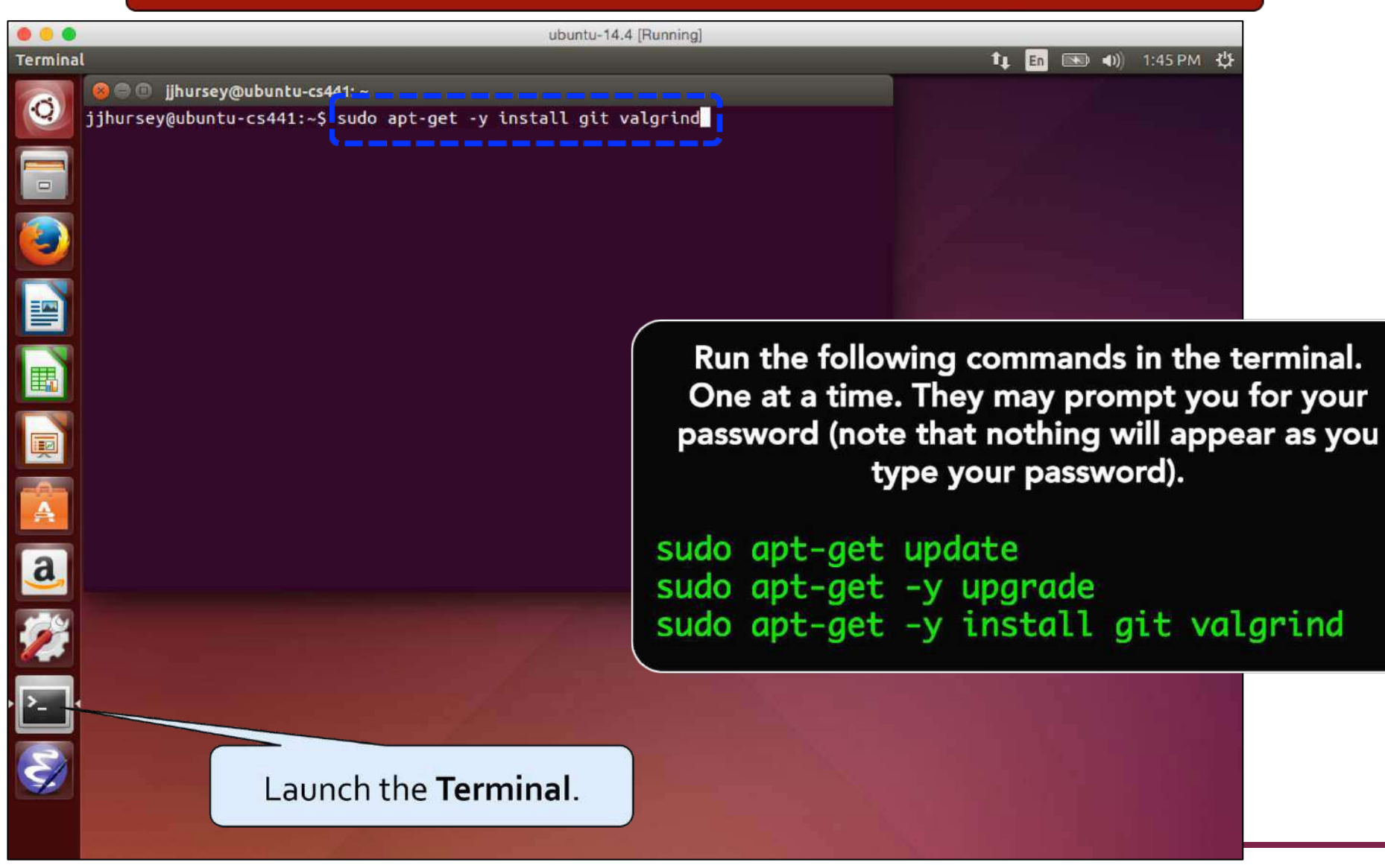

14 August 2015

# ubuntu®

#### All Done

This one time setup is finished!

#### **Other Useful Links**

- Desktop Ubuntu manual
  - https://help.ubuntu.com/14.04/ubuntu-help/index.html